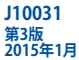

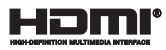

# ASUS Tablet ASUSキーボードドック ユーザーマニュアル

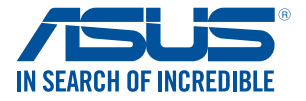

(вс

#### COPYRIGHTについて

バックアップの目的で利用する場合を除き、本書に記載されているハードウェア・ソフトウェアを含む、 全ての内容は、ASUSTeK Computer Inc. (ASUS)の文書による許可なく、編集、転載、引用、放送、複写、 検索システムへの登録、他言語への翻訳などを行うことはできません。

ASUSは、本マニュアルについて、明示の有無にかかわらず、いかなる保証も行いません。ASUSの責任 者、従業員、代理人は、本書の記述や本製品に起因するいかなる損害(利益の損失、ビジネスチャンス の遺失、データの損失、業務の中断などを含む)に対して、その可能性を事前に指摘したかどうかに関 りなく責任を負いません。

本マニュアルに記載の製品名及び企業名は、登録商標や著作物として登録されている場合がありま すが、本書では、識別、説明、及びユーザーの便宜を図るために使用しており、これらの権利を侵害す る意図はありません。

本書の仕様や情報は、個人の使用目的にのみ提供するものです。また、内容は予告なしに変更される ことがあり、この変更についてASUSはいかなる責任も負いません。本書およびハードウェア、ソフトウェ アに関する不正確な内容についてASUSは責任を負いません。

Copyright © 2015 ASUSTeK Computer, Inc. All Rights Reserved.

#### 責任制限

この責任制限はASUSの、或は他の責任の不履行により、ユーザーがASUSから損害賠償を受ける権利 が生じた場合に発生します。

このようなケースが発生した場合は、ユーザーのASUSに損害賠償を請求する権利の有無にかかわら ず、ASUSは肉体的損害(死亡したケースを含む)と不動産及び有形動産への損害のみに賠償責任を 負います。或は、それぞれの製品の記載された協定価格を限度とし、「Warranty Statement」のもとに 生じる法的義務の不作為または不履行に起因するいかなる実害と直接的な被害のみに対して賠償 責任を負います。

ASUSは「Warranty Statement」に基づき、不法行為または侵害行為が発生した場合と、契約に基づく 損失や損害が生じた場合及びその主張に対してのみ賠償し、責任を負います。

この責任制限は、ASUSの供給者または販売代理店にも適用されます。賠償の際は、ASUSとその供給 者及び購入した販売代理店を一集合体としてその限度額を定めており、その限度額に応じた賠償が 行われます。

以下のケースに対しては、ASUSとその供給者及び販売代理店がその可能性を指摘されている場合においても、ASUSはいかなる賠償及び保証を行いません。

(1) ユーザーが第三者から請求されている申し立て
(2) ユーザーの個人情報やデータの損失
(3) 特殊、偶発的、或は間接的な損害、または 貯蓄や諸利益を含むあらゆる結果的な経済的損害

#### サービスとサポート

マルチ言語サポートサイトを開設しました。英語で表示される場合は「Japan/日本語」を選択してく ださい。 http://support.asus.com

## もくじ

| 本マニュアルについて       | 7 |
|------------------|---|
| このマニュアルの表記について   | 8 |
| アイコン             | 8 |
| 表記               | 8 |
| 安全 トの注意          | 9 |
| ASUS Tabletを使用する | 9 |
| ASUS Tabletのお手入れ |   |
| 廃棄・リサイクルについて     |   |

### Chapter 1: ハードウェアのセットアップ

| 前面              | 14 |
|-----------------|----|
| ASUS Tabletの機能  |    |
| 正面/背面           |    |
| 底面              | 20 |
| ASUSキーボードドックの機能 | 21 |
| 上面              | 21 |
| 左側              | 23 |
|                 |    |

### Chapter 2: ASUS TabletとASUSキーボードドックを使用する

| 使用の手引き                           |    |
|----------------------------------|----|
| ASUS TabletをASUSキーボードドックにドッキングする | 26 |
| ASUS Tabletを充電する                 | 27 |
| ディスプレイパネルを持ち上げる                  | 29 |
| 電源ボタンを押す                         | 29 |
| microSIMカードの取り付け                 | 30 |
| タッチスクリーンとタッチパッドの操作               |    |
| タッチスクリーンパネルでのタッチ操作               | 32 |
| タッチパッドの操作                        | 36 |
| キーボードを使用する                       | 44 |
| ホットキー                            | 44 |
| Windows® +—                      | 45 |

### Chapter 3: Windows<sup>®</sup> 8.1環境で使用する

| 初めて使用する                        | 48 |
|--------------------------------|----|
| Windows®UI                     |    |
| スタート画面                         | 49 |
| ホットスポット                        | 50 |
| スタートボタン                        | 53 |
| スタート画面をカスタマイズする                | 55 |
| Windows®アプリと一緒に使用する            | 56 |
| アプリの起動                         | 56 |
| アプリの起動                         | 56 |
| アプリのカスタマイズ                     | 56 |
| すべてのアプリ画面へのアクセス                | 59 |
| チャームバー                         | 61 |
| スナップ機能                         | 64 |
| その他キーボードのショートカット               | 66 |
| ワイヤレスネットワークへの接続                | 68 |
| Wi-Fi                          | 68 |
| モバイル ブロードバンド (特定モデルのみ)         | 69 |
| PINコードの設定 (SIMカード挿入可能モデルのみ)    | 72 |
| Bluetooth (特定モデルのみ)            | 75 |
| 航空機内での使用について                   | 76 |
| 有線ネットワークへの接続(特定モデルのみ)          | 77 |
| 動的(ダイナミック)IP/PPPoEのネットワーク接続の設定 | 77 |
| 静的(スタティック)IPのネットワーク接続の設定       | 78 |
| ASUS Tabletの電源をオフにする           | 79 |
| ASUS Tabletをスリープ状態にする          | 79 |
| Windows®8.1 ロック画面              | 80 |
| ロック画面の解除                       | 80 |
| ロック画面をカスタマイズする                 | 81 |
| トラブルシューティング                    | 83 |
| PCのリフレッシュ                      | 83 |
| PCを初期状態に戻す                     | 84 |
| 詳細オプション                        | 85 |
| Chanter 4.FAのとヒント              |    |
|                                | 00 |
| 安全し 伊田 d んため(ハビント              | 88 |

| 安全に使用するためのヒント |  |
|---------------|--|
| ハードウェアに関するFAQ |  |
| ソフトウェアに関するFAQ |  |

ASUS TabletとASUSキーボードドック ユーザーマニュアル

### Chapter5:付録

| 内蔵モデムの適応規格(規格/プロトコルなど原文掲載)                                             | 96  |
|------------------------------------------------------------------------|-----|
| Overview                                                               | 96  |
| Network Compatibility Declaration                                      | 97  |
| Non-Voice Equipment                                                    | 97  |
| Federal Communications Commission Interference Statement               | 99  |
| Declaration of Conformity (R&TTE directive 1999/5/EC)                  | 100 |
| FCC Radio Frequency (RF) Exposure Caution Statement                    | 101 |
| RF Exposure Information (SAR)                                          | 101 |
| CE Marking                                                             | 102 |
| RF Exposure information (SAR) - CE                                     | 103 |
| IC Radiation Exposure Statement for Canada                             | 104 |
| Déclaration d'Industrie Canada relative à l'exposition aux ondes radio | 105 |
| Radiation Exposure Statement                                           | 106 |
| Déclaration d'exposition aux radiations                                | 106 |
| Caution                                                                | 106 |
| Avertissement                                                          | 107 |
| Wireless Operation Channel for Different Domains                       | 108 |
| France Restricted Wireless Frequency Bands                             | 108 |
| UL Safety Notices                                                      | 110 |
| Power Safety Requirement                                               | 111 |
| TV Notices                                                             | 111 |
| REACH                                                                  | 111 |
| Macrovision Corporation Product Notice                                 | 111 |
| Nordic Lithium Cautions (for lithium-ion batteries)                    | 112 |
| Optical Drive Safety Information                                       | 113 |
| CTR 21 Approval (for ASUS Tablet with built-in Modem)                  | 114 |
| European Union Eco-label                                               | 116 |
| 電気・電子機器に含有される化学物質の表示について                                               | 116 |
| 回収とリサイクルについて                                                           | 117 |
| 筐体のコーティングについて                                                          | 117 |
| ASUS Mobile Dock Compatibility Table                                   | 117 |
| Regional notice for Singapore                                          | 118 |

| Japan Technical Conformity Mark                           | 118 |
|-----------------------------------------------------------|-----|
| 日本国内での無線周波数帯のご利用について                                      | 118 |
| 聴覚障害を防ぐため                                                 | 118 |
| National Telecommunications Commission of the Philippines | 119 |
| Regional notice for India                                 | 119 |
| Notices for removeable batteries                          | 119 |
| Avis concernant les batteries remplaçables                | 119 |

## 本マニュアルについて

このマニュアルには本製品のハードウェアとソフトウェアについての 説明が記載されており、以下のChapterから構成されています

### Chapter 1: ハードウェアのセットアップ

本製品のハードウェアとコンポーネントについての説明が記載されています。

### Chapter 2: ASUS TabletとASUSキーボードドックを使用する

本製品の使用方法についての説明が記載されています。

### Chapter 3: Windows® 8.1環境で使用する

本製品でのWindows<sup>®</sup> 8.1の使用方法についての説明が記載されています。

### Chapter 4: FAQとヒント

よくある質問とその回答・ヒントが記載されています。

#### Chapter 5: 付録

製品の規格や海外の法令についての説明が記載されてい ます。

注:本書で使用されている名称は正式なものではない可能性があります。

### このマニュアルの表記について

本製品を正しくお取り扱いいただくため、以下の表記をご参照ください。

**重要:**作業を完了するために従わなければならない事項です。

注:作業を完了するためのヒント等の追加情報です。

警告: 作業を行う際、人体への危険を避けるため、または本機のコン ポーネントへの損害、本機内のデータの消失を避けるために、必ず従わ なければならない事項です。

### アイコン

タスクを完了するために使用するデバイスをアイコンで表してい ます。

↓ = タッチスクリーンパネルを使用します(特定モデルのみ)。

- = タッチパッドを使用します。
- = キーボードを使用します。

表記

- 太字 = 選択するメニューや項目を表示します。
- <> = 操作のために押す、キーボード上のキーです。

## 安全上の注意

## ASUS Tabletを使用する

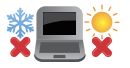

ASUS Tabletは5~35℃の周辺温度でご使用ください。

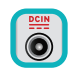

入力定格はASUS Tabletの底部に記載がありま す。ACアダプターが対応していることを確認して ください。

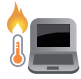

ASUS Tabletの使用中は底面が熱くなります。ひ ざの上など人体に長時間接触させて使用すると 火傷を負う恐れがあります。

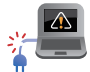

破損した電源コード、アクセサリーまたはその他の周辺機器をご使用にならないでください。

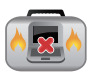

電源がオンのまま本機を持ち運ばないでください。またキャリーバッグに入れたり、カバーをしたりしないでください。通気が悪くなり故障の原因となります。

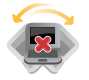

ASUS Tabletを平らでない、不安定な場所に置かないでください。

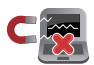

ASUS TabletをX線装置(ベルトコンベアー)に通 すことは問題ありませんが、磁気センサーや磁気 ワンドはお避けください。

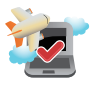

多くの航空会社では、電子機器の使用に対して 規定を設けています。航空機内でのASUS Tablet の使用については、各航空会社にお問い合わせ ください。

## ASUS Tabletのお手入れ

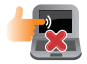

ASUS Tabletのお手入れの際は、電源を切りACア ダプターとバッテリーパックが取り外し可能なモ デルであればバッテリーパックも取り外してくだ さい。清潔なスポンジまたは柔らかい布に研磨 材の含まれていない洗剤を温水で薄めたものを 数滴含ませ、汚れを拭き取ってください。最後に 乾いた布を使って余分な水分を完全に取り除い てください。

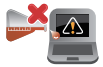

本体のお手入れに、シンナー・ベンジンなどの化学薬品を使用しないでください。

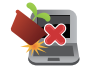

ASUS Tabletの上に物を置かないでください。

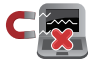

ASUS Tabletに強い磁気を近づけないでください。

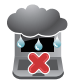

液体・雨・湿気を避けてください。

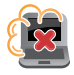

ASUS Tabletをホコリや汚れの多い環境下に置かないでください。

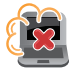

ASUS Tabletをガス漏れの恐れがある場所で使用しないでください。

## 廃棄・リサイクルについて

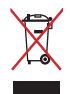

本機やバッテリー (該当する場合) を一般廃棄物 として廃棄しないでください。本製品のコンポー ネントの中にはリサイクルできるよう設計されて いるものがあります。なお、本製品は水銀ボタン 電池を含む電子機器です。本製品を一般ゴミと して廃棄しないでください。リサイクル、廃棄の 際は電子機器の廃棄に関する地域の条例等に 従ってください。

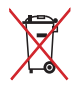

バッテリーを一般ゴミとして廃棄しないでください。リサイクル、廃棄の際は電子機器の廃棄に関する地域の条例等に従ってください。

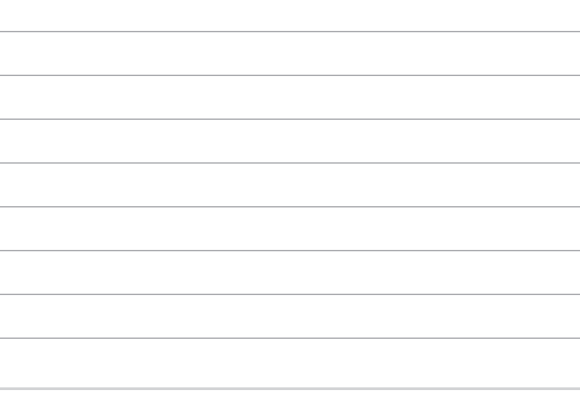

## Chapter 1: ハードウェアのセットアップ

## 前面

注:

- キーボードのレイアウトはお買い上げの国や地域により異なります。また、製品の外観はモデルによって異なる場合があります。
- ASUSキーボードドックが同梱されているモデルでは、そちらとドッキングしてお使いいただけます。

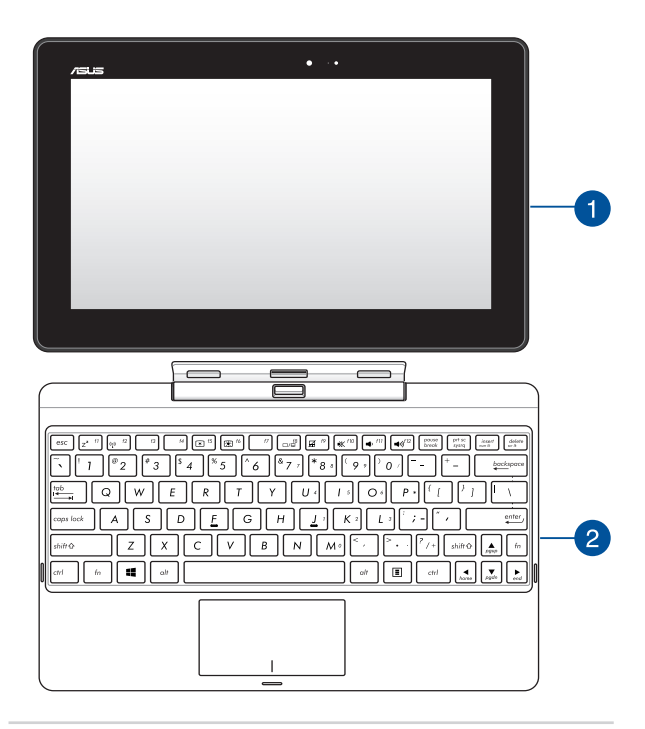

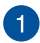

### ASUS Tablet

ASUS TabletはオプションのASUSキーボードドックと一体化し て使用することで、ノートパソコンのように使用することも可 能です。ASUS Tabletはタッチ操作に対応しており、単独でも、 使用することができます。

> 注: ASUS Tabletに関する詳細は、「ASUS Tabletの機能」と 「ASUS Tabletとタッチパッドの操作」をご参照ください。

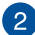

## 2 ASUS キーボードドック

キーボードドックには入力デバイスとして、タッチパッドとキー ボードが搭載されています。

> **重要:** ASUS TabletとASUSキーボードドックの着脱についての 詳細は、「ASUS Tabletのドッキング」と「ASUS Tabletのドッキ ング解除」をご参照ください。

## ASUS Tabletの機能

## 正面/背面

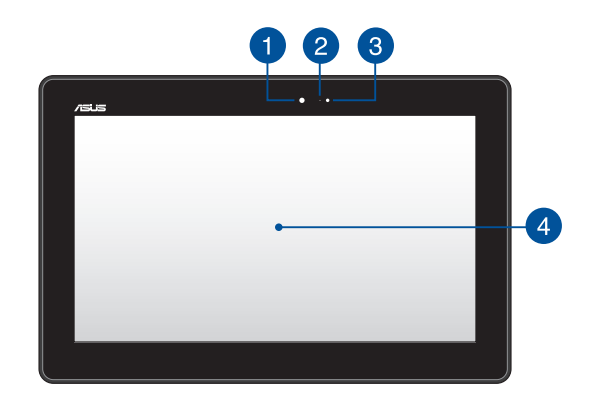

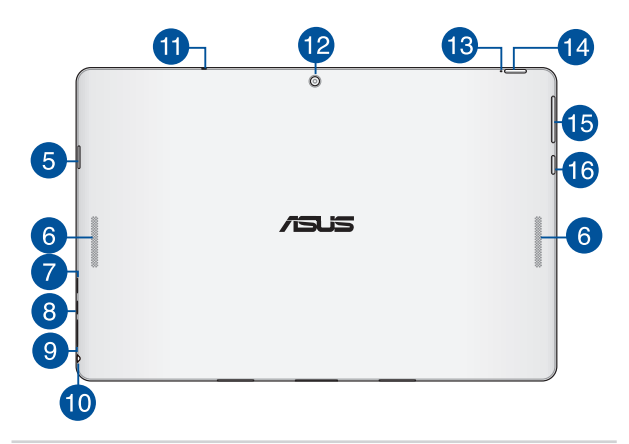

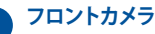

画像の撮影と動画の録画が可能です。

カメラインジケーター 2 内蔵型カメラの使用時に点灯します。

## 3 アンビエント・ライトセンサー

周囲の明るさに応じ、ディスプレイの明るさを調節します。

## 4 タッチスクリーンパネル

タッチスクリーンパネルは画像や動画、その他マルチメディア ファイルの参照に卓越した視認性を発揮します。タッチ操作 対応ですので、タッチ操作でASUS Tabletを操作することがで きます。

> 注: ASUS Tabletのタッチ操作については、「Tabletを使用する」 をご参照ください。

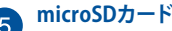

5 microSDカードスロット

タブレットには microSD/microSDHC/microSDXCに対応のメ モリーカードリーダー用スロットが内蔵されています。

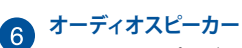

Windows®のプログラムイベントなどのサウンドをご確認いた だけます。

### microUSB 2.0ポート

ASUS Tabletへの電源供給とバッテリーの充電を行います。

#### microHDMI ポート 8

microHDMI対応デバイスを接続します。なお、著作権保護技 術のひとつであるHDCP (High-bandwidth Digital Content Protection) にも対応していますので、HD DVD、Blu-ray、著 作権保護コンテンツ等の再生も可能です。

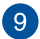

## 9 microSIMカードスロット (LTE対応モデルのみ)

microSIMカードスロットが搭載されており、W-CDMA、ITF ネットワーク帯域をサポートしています。

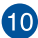

## 10 ヘッドホン出力&マイク入力コンボジャック

ASUS Tabletのオーディオ出力信号をアンプスピーカーやヘッ ドホンに接続します。4極対応のヘッドセットを接続すること ができます。

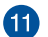

## **1** マイク

ビデオ会議や、ナレーション、オーディオの録音、マルチメディ アアプリケーション等にご利用ください。

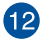

### バックパネルカメラ (特定モデルのみ)

内蔵カメラにより、画像の撮影と動画の録画ができます。

## 13 バッテリーインジケーター

色でバッテリーの充電状況を表示します。表示内容は次のと おりです。

| 色     | 状態                                                                   |
|-------|----------------------------------------------------------------------|
| ホワイト  | ACアダプターがASUS Tabletに接<br>続された状態で、バッテリーの充<br>電レベルは95%から100%です。        |
| オレンジ  | ACアダプターがASUS Tabletに接<br>続され充電を行っている状態で、<br>バッテリーの充電レベルは95%<br>未満です。 |
| 点灯しない | ACアダプターがASUS Tabletに<br>接続されていない状態で、バッ<br>テリーの充電レベルは10%から<br>100%です。 |

14

### 電源ボタン

ASUS Tabletの電源をオン、スリープモードにします。またス リープモードからウェイクアップすることもできます。

システムからの応答がなくなった場合は、電源ボタンを約10 秒間押し、強制終了することができます。

> 重要:強制終了により、保存が完了していない作業中のデータ などは削除される場合があります。データの損失を防ぐため 定期的なシステムのバックアップを強くお勧めします。

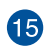

### ボリュームボタン

ASUS Tabletの音量を調整することができます。

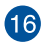

### Windows® ボタン

このボタンを押すとスタート画面に戻ります。スタート画面で 押すと、最後に使用した起動中のアプリに戻ります。

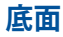

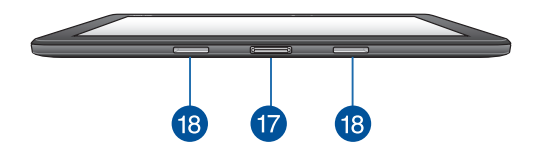

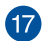

## 17 ドックポート

このポートにキーボードドックを接続します。接続すること で、キーボードドックのキーボード、タッチパッド、USBポート\* が使用できるようになります。

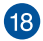

## 18 ヒンジホール

ラッチフックをこのホールに挿入し、ASUS Tabletをキーボー ドドックに取り付けます。

\* 特定モデルのみ

## ASUSキーボードドックの機能

重要: ASUSキーボードドックは特定モデルのみ同梱されています。

**注:** キーボードのレイアウトはお買い上げの国や地域により異なり ます。

上面 3 2 2 5 6 67 / 88 \* 5 0,1 0 11 4 G н v В N м fo . . olt 6

### キーボード

クウォーティー (QWERTY) 配列のキーボードには十分なス トロークを持たせてあり、パームレストが付いているため快 適な操作が可能です。また、Functionキー <Fn>でのコマン ドの実行や、Windows®へのクイックアクセス、その他マルチ メディア機能の操作も可能です。

注: キーボードのレイアウトはお買い上げの地域により異なります。

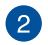

### ラッチフック

キーボードドックにTabletを固定します。

## 3 ドックコネクター

このコネクターの上にドックポートを合わせ、キーボードドッ クにTabletをドッキングします。

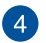

### ヒンジ

キーボードドックにドッキングされているASUS Tabletを支えるヒンジです。また、ドッキング時でもタブレットの角度を 調整することができます。

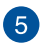

### リリースボタン

キーボードドックからASUS Tabletを取り外す際に、このボタンを押します。

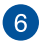

### タッチパッド

指先を使用して、カーソルを移動したり画面に表示された項 目を選択することができます。タッチパッドはマウスと同等 の機能を提供するポインティングデバイスです。

注:詳細は「タッチパッドを使用する」をご参照ください。

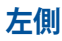

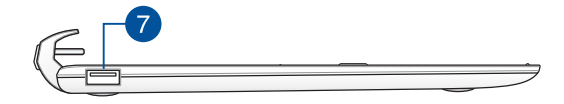

### 7 <sup>US</sup>

### USB 2.0ポート\*

USBポートはUSB2.0とUSB1.1の互換仕様となっており、キー ボード、ポインティングデバイス、カメラ、ハードディスクドラ イズ、プリンター、スキャナーなどが接続できます。USB1.1接 続は最大12Mbps、USB2.0接続は最大480Mbpsの転送速度 に対応します。

### USB 3.0ポート\*

このUSB 3.0ポートは、最大5 Gbpsのデータ転送速度を提供し、USB 2.0に下位互換性があります。

\* 特定モデルのみ

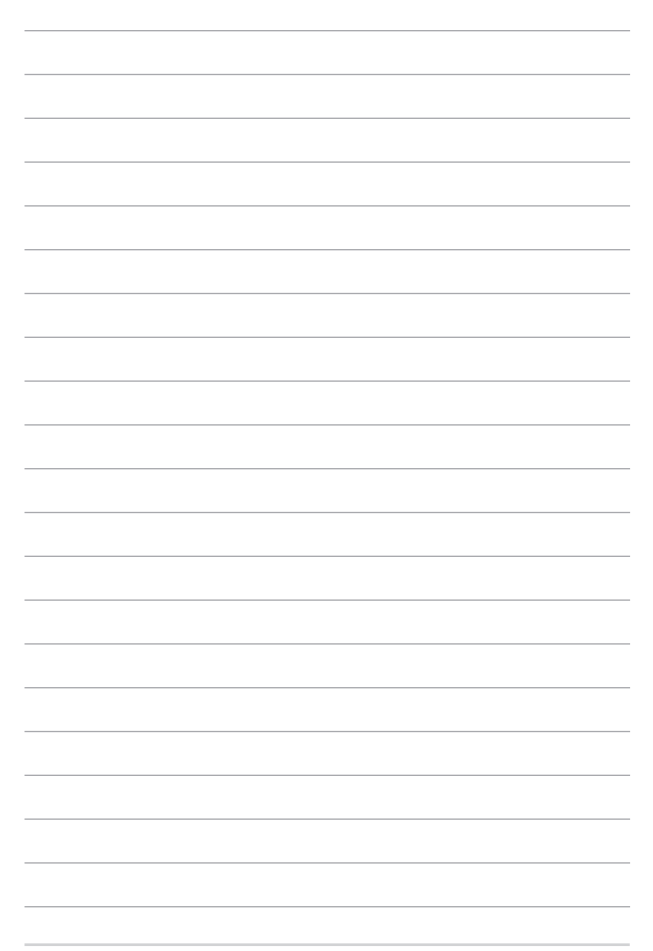

## Chapter 2: ASUS TabletとASUSキーボー ドドックを使用する

## 使用の手引き

## ASUS TabletをASUSキーボードドックにドッキング する

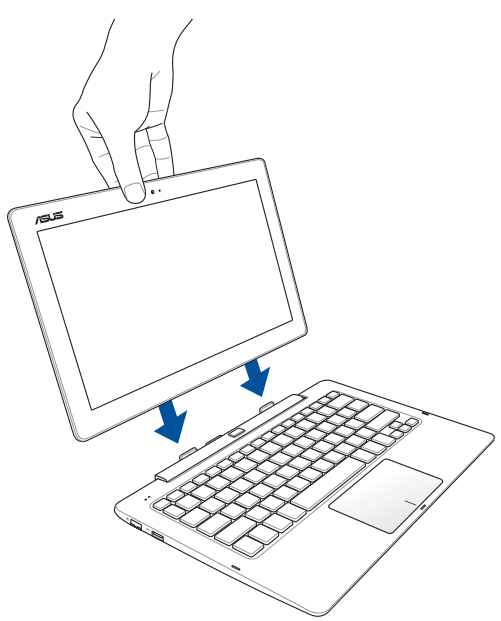

## ASUS Tabletを充電する

- A. ACアダプターにmicroUSBケーブルを接続します。
- B. microUSBコネクターをASUS Tabletに差し込みます。
- C. 電源コンセントにACアダプターを接続します。

初めてバッテリー電源でASUS Tabletを使用する際は、8時間 程度充電してください。

注: モデルによってACアダプターの外観/仕様は異なる場合があります。 充電の際は、付属の電源アダプターを使用してください。

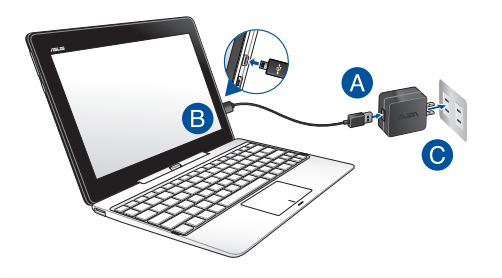

#### 重要:

ACアダプターについて

- 入力電圧: 100-240V
- 入力周波数: 50-60Hz
- 定格出力電流: 2A (HDD非搭載ドック: 10W、HDD搭載ドック: 18W)
- 定格出力電圧: 5V (HDD非搭載ドック: 10W)、9V (HDD搭載ドック: 18W)

#### 重要:

- 入出力定格はASUS Tablet本体に記載があります。ACアダプターが 対応していることをご確認ください。モデルによっては、定格出力 電流が複数設定されている場合があります。
- ASUS Tabletの電源を初めてオンにするときは、電源アダプター がASUS Tabletに接続されていることをご確認ください。ASUS Tabletを電源アダプターに接続しているときは、壁面などの固定電 源コンセントの電源の使用をお勧めします。
- ASUS Tabletを電源アダプターに接続しているときは、電源コンセントや電源タップの近くでご使用ください。
- 主電源からASUS Tabletを切断するには、電源コンセントからASUS Tabletの電源コードを抜いてください。

#### 警告:

ASUS Tabletのバッテリーに関する警告事項をよくお読みください。

- 本機内蔵のバッテリーの取り外しはASUS公認の技術員のみ対応することができます。
- 本機内蔵のバッテリーをお客様ご自身で取り外した、または分解した場合、火事または化学火傷の危険性があります。
- 取り扱いの際は警告ラベルの指示に従ってください。
- ASUS指定以外もしくは本機付属以外のバッテリーに交換した場合、破裂、発火、発熱の恐れがあります。
- バッテリーを火中へ投下する、火気へ近づける、加熱する、高温状態で放置するなどしないでください。
- バッテリーの回路をショートさせないでください。
- バッテリーを分解または改造しないでください。
- 変形、変色、割れ、サビ、液漏れや異臭、異音などを起こしたバッテリーは直ちにその使用を中止してください。
- バッテリーは地域の条例等の指示に従ってリサイクル・処理してください。
- バッテリーおよびその他の部品は、子供の手に届かない場所に保 管してください。

## ディスプレイパネルを持ち上げる

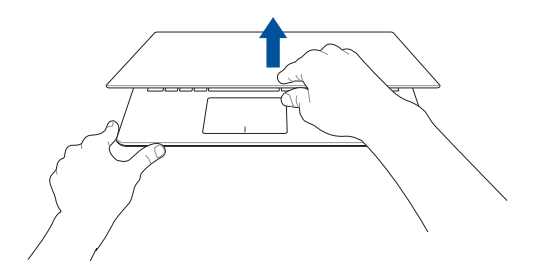

### 電源ボタンを押す

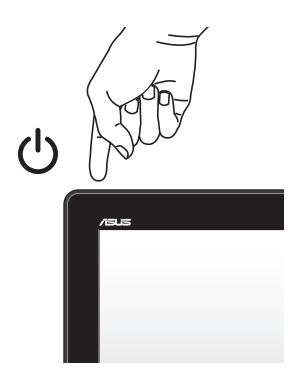

## microSIMカードの取り付け

ASUS Tabletを使用してモバイルブロードバンドネットワークに接続する際は、microSIMカードを装着する必要があります。

注:

- 本機は通信事業者が指定するmicroSIMカード専用に設計されています。
- 加工したSIMカードは使用しないでください。端末の故障の原因となります。
- microSIMカードを挿入する際は、事前に本機の電源をオフにして ください。
- microSIMカードの取り扱いには、十分な注意が必要です。ASUSは microSIMカードに生じたいかなるデータの損失や損害についての 責任を負いません。

### 手順

A. microSIMカードトレイのイジェクトホールにSIMカードトレイイジェクトピンを挿入し、microSIMカードトレイを取り出します。

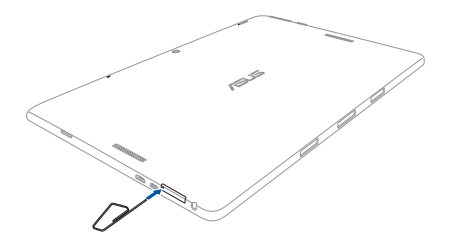

注:トレイが飛び出すまで、しっかりと慎重に押してください。microSIM カードトレイを引き出す際は、指の爪で慎重に引き出してください。 B. 位置と向きを確認し、microSIMカードをトレイの上に置きます。

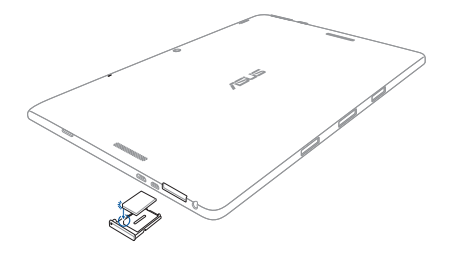

C. microSIMカードトレイをスロットに挿入します。

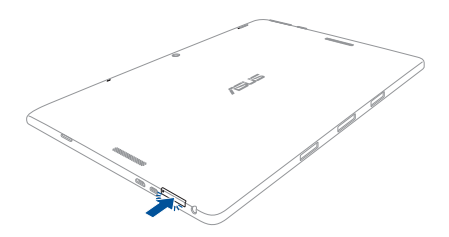

注: モバイルブロードバンドでのインターネット接続は「モバイル ブロードバンド」をご参照ください。

## タッチスクリーンとタッチパッドの操作

プログラムの起動、ASUS Tabletの各種設定を行います。タッチスクリーンとタッチパッドの操作方法は次のイラストと説明をご参照ください。

注: ご使用のアプリによっては、以下で紹介する操作に対応していない 場合があります。

注: 本マニュアルに記載の写真やアイコンは参照用です。 タッチスクリーンパネルの外観はモデルにより異なります。

### タッチスクリーンパネルでのタッチ操作

タッチ操作でプログラムの起動やASUS Tabletの設定を行うことができます。各機能はASUS Tabletで有効にすることができます。

左側からなぞる

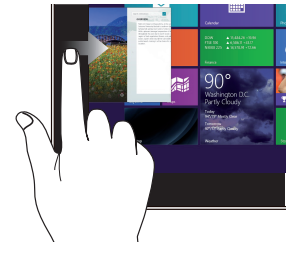

左側からなぞり、起動中のアプ リを切り替えます。

右側からなぞる

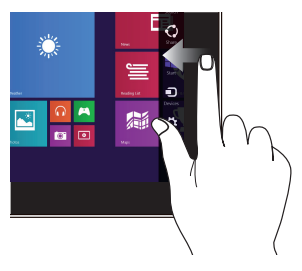

画面を右側からなぞり、チャームバーを起動します。

### 上側からなぞる

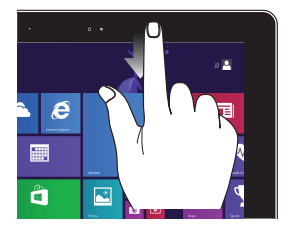

指でのスライド

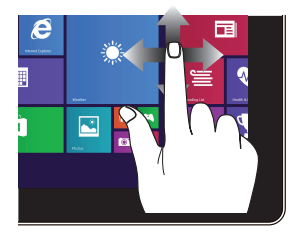

- スタート画面で、画面の上 側からなぞると、カスタマ イズバーが表示されます。
- 起動中のアプリを上側からなぞると、メニューが表示されます。

指を上下になぞると上下方向 へのスクロール、左右になぞる と左右へのスクロールができ ます。

### ズームアウト

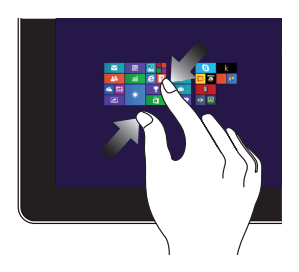

2本の指先の間隔を狭めることで ズームアウトが可能です。

ズームイン

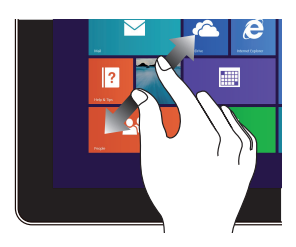

2本の指先の間隔を広げることでズームインが可能です。

### タップ/ダブルタップ

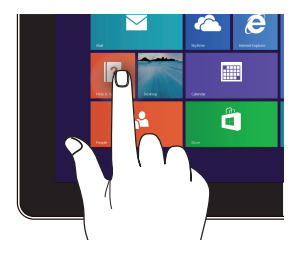

タップ/クリック&ホールド

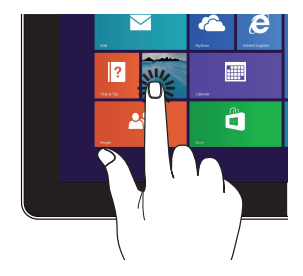

- アプリをタップし起動し ます。
- デスクトップモードでは、項 目をダブルタップして起動 します。
- アプリタイルをタップした まま移動先までドラッグ します。
- アプリを閉じるには、起動 中のアプリの上側をタップ し、そのまま画面下までド ラッグします。

### 上方向になぞる

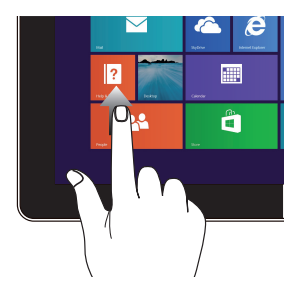

スタート画面を上方向になぞり、 アプリ画面を下方向になぞ アプリ画面を起動します。

下方向になぞる

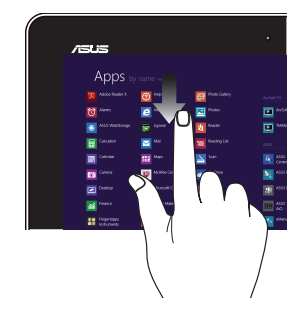

り、スタート画面に戻ります。

## タッチパッドの操作

注: ご使用のアプリによっては、以下で紹介する操作に対応していない 場合があります。

### ポインターの移動

タッチパッド上をクリックまたはタップした後でそのまま指をスライド すると、画面上のポインターを移動することができます。

### 水平にスライド

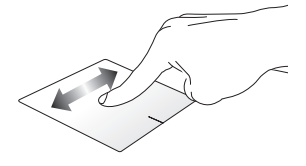

垂直にスライド

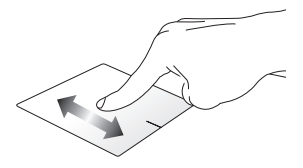

### 対角線上にスライド

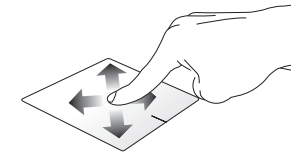
### 指1本での操作

タップ/クリック、ダブルタップ/クリック

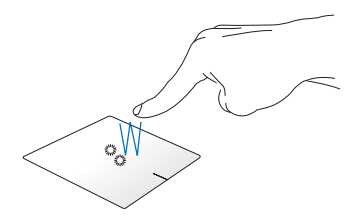

- スタート画面でアプリをタップ/クリックし起動します。
- デスクトップモードでは、アプリをダブルタップ/クリックして 起動します。

ドラッグ&ドロップ

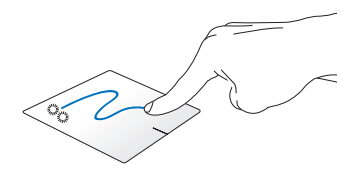

項目をダブルタップ/クリックし、そのままスライドします。指先を タッチパッドから離すと、ドロップされます。

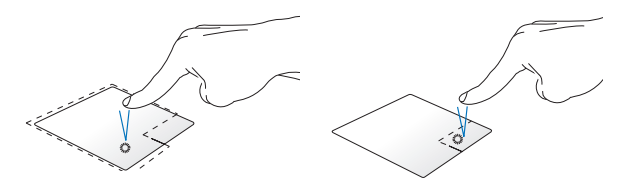

- スタート画面でアプリを クリックし起動します。
- デスクトップモードでは、 アプリをダブルタップして 起動します。
- スタート画面でアプリを 右クリックし選択し、設定 バーを起動します。アプリ 上でない場合は、すべての アプリバーが起動します。
  - デスクトップモードでこ のボタンを使用して、右 クリックメニューを開き ます。

#### 上側からなぞる

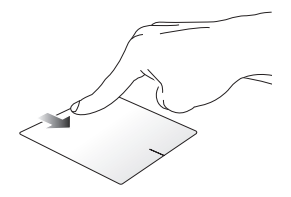

- スタート画面で、画面の上側からなぞると、すべてのアプリ • バーが表示されます。
- 起動中のアプリを上側からなぞると、メニューが表示されます。 •

左側からなぞる

右側からなぞる

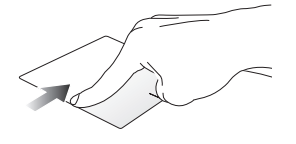

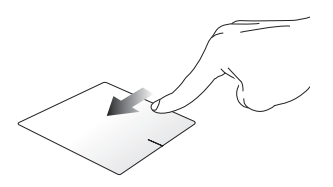

左側からなぞり、起動中のアプリ 画面を右側からなぞり、チャー をシャッフルします。

ムバーを記動します。

### 指2本での操作

タップ/クリック

回転

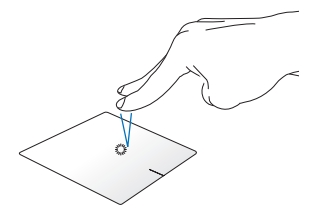

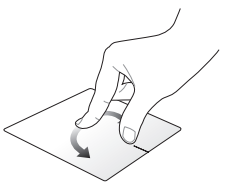

指2本をタッチパッド上でタップ /クリックすると、マウスの右ク リックと同じ操作を行うことが できます。

タッチパッド上で指2本を使用し 1本を軸にして時計回りまたは反 時計回りの円を描き、画像を回 転させます。

指2本でのスクロール(上下)

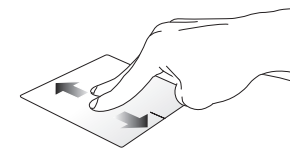

指2本を上下になぞると、ウイン ドウが上下にスクロールします。

指2本でのスクロール(左右)

指2本で左右になぞると、ウインド ウが左右にスクロールします。

#### ズームアウト

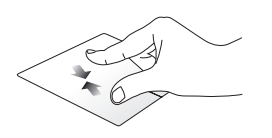

2本の指先の間隔を狭めること でズームアウトが可能です。 ズームイン

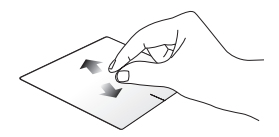

2本の指先の間隔を広げることで ズームインが可能です。

ドラッグ&ドロップ

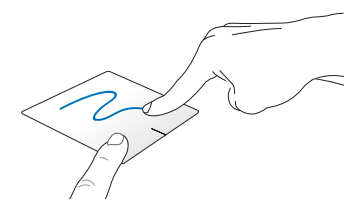

項目を選択し、クリックしたままにします。もう1本の指でタッチパッドを目的の方向にスライドすると、項目を別の場所に移動することができます。

#### 指3本での操作

上方向になぞる

左/右方向になぞる

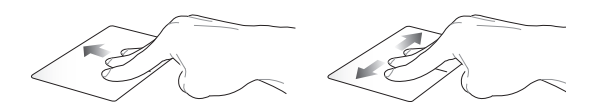

3本の指先をタッチパッド上で上 方向にスライドし、起動中のす べてのアプリを表示します。 3本の指先をタッチパッド上で左/ 右方向にスライドし、ページのナ ビゲートをします。

#### 下方向になぞる

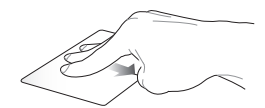

3本の指先をタッチパッド上で下方向にスライドし、デスクトップを 表示します。

**重要:** デフォルト設定では、指3本での操作は有効に設定されていません。 有効にするには、「指3本での操作を有効にする」をご参照ください。

注: モデルにより操作方法が異なる場合があります。また、機能のご利用に設定が必要な場合があります。

### 指3本での操作を有効にする

次の手順でタッチパッドの指3本での操作を有効にすることができます。

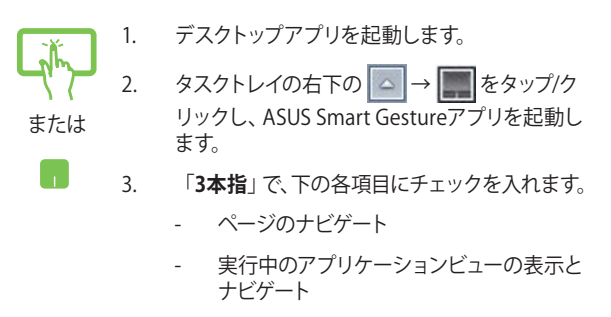

- デスクトップの表示

4. 「適用」をタップし、「OK」をタップします。

| -#25 x | スチャー   エッジ操作   タッチバッ                           | ドボタン   マウス検出                                                                  |  |
|--------|------------------------------------------------|-------------------------------------------------------------------------------|--|
|        | 一本指                                            |                                                                               |  |
|        | ☑ 選択<br>タップして選択                                | <ul> <li>ボップアップメニューの表示</li> <li>タップしてボップアップメニューの表示</li> </ul>                 |  |
|        | ☑ 有効にする<br>ダブルタッブして有効にする                       | <ul> <li>スクロール</li> <li>水平または重直にスワイブ</li> </ul>                               |  |
|        | ■ ドラッグ                                         | <ul> <li>スワイプと同じ方向にコンテンツを移動しま</li> <li>ズーム</li> <li>ビンチしてズームイン/アウト</li> </ul> |  |
|        | ダブルタップして押さえ、ドラッ<br>グする                         |                                                                               |  |
|        | 三本指                                            | <ul> <li>回転</li> <li>二本の指を時計回りまたは反時計回りに回転します</li> </ul>                       |  |
|        | <ul> <li>ベージのナビゲート<br/>左または右にスワイブ</li> </ul>   |                                                                               |  |
|        | ☑ 実行中のアプリケーションビュ<br>上にスワイブ                     | の表示とナビゲート                                                                     |  |
|        | <ul> <li>デスクトップの表示</li> <li>TE 20/7</li> </ul> |                                                                               |  |

### キーボードを使用する

ホットキー

ホットキーについて説明します。コマンドは、Function キー <Fn>を 押しながら、コマンドが表記されたキーを押して実行します。

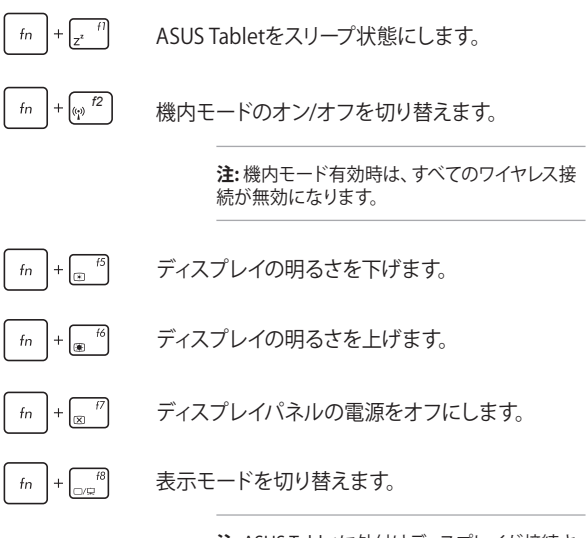

注: ASUS Tabletに外付けディスプレイが接続されたときに利用できるコマンドです。

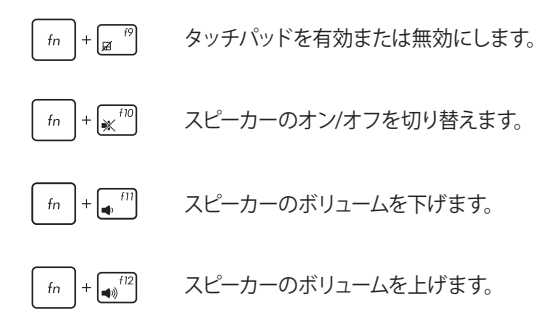

### Windows® +-

キーボードには以下の説明のように、2つの特別なWindows®キーがあります。

- このキーを押すと、スタート画面に戻ります。スタート
   画面で押すと、最後に使用した起動中のアプリに戻ります。
- マウスの右クリックと同じ操作を行うことができ
   ます。

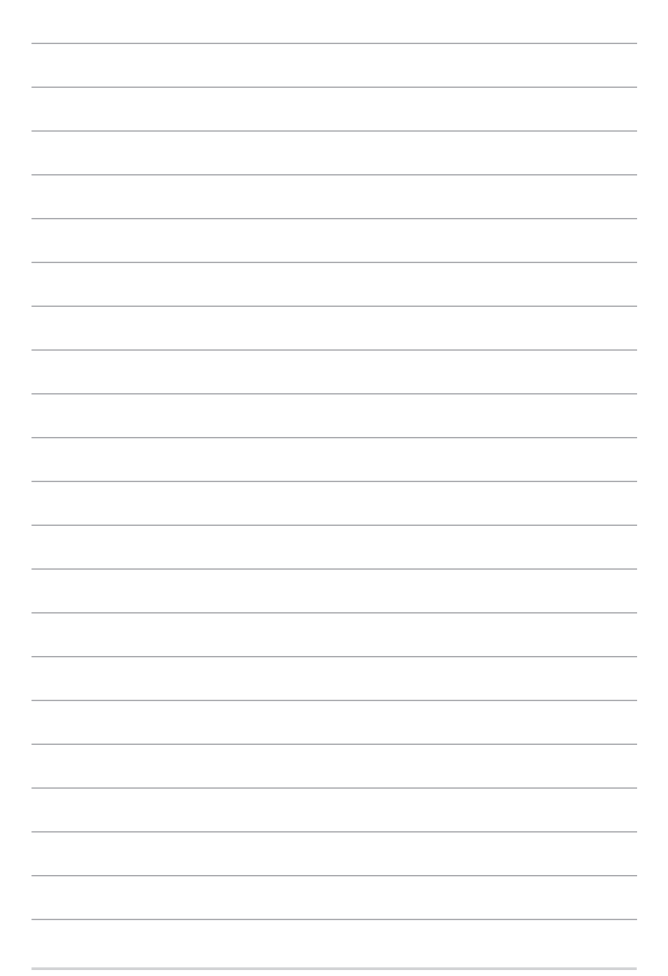

# Chapter 3: Windows<sup>®</sup> 8.1環境で使用する

# 初めて使用する

コンピューターを初めて使用するときは、Windows® 8.1 OSの基本設定を行う設定画面が表示されます。

設定手順

- 1. ASUS Tabletの電源ボタンを押します。設定画面が表示される ので、暫くお待ちください。
- ライセンス条項を読み、内容を確認します。「同意します」を選 択します。
- 3. 画面上に指示に従い、次の各基本設定を行います。
  - パーソナル設定
  - オンラインに接続
  - 設定
  - お使いのアカウント
- 4. 基本設定が完了すると、チュートリアルが表示されます。
- 5. セットアップが完了すると、スタート画面が表示されます。

# **Windows®UI**

Windows® アプリはWindows®8.1で使用されるタイル表示のユーザーインターフェースで、スタート画面から簡単にアクセス可能です。 次の各機能を利用することができます。

### スタート画面

Windows®にサインイン後に表示され、Windows®アプリが表示されます。

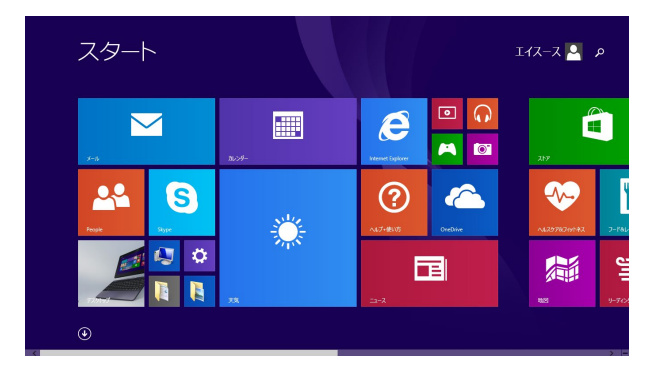

#### Windows® アプリ

アプリはスタート画面にピン留めされており、タイル形式で表示され ます。

> 注:特定のアプリはその機能を十分活用するため、Microsoftアカウント でのサインインが必要になる場合があります。

### ホットスポット

プログラムの起動、ASUS Tabletの各種設定を行います。各機能は タッチパッドで有効にすることができます。

#### 起動済みアプリのホットスポット

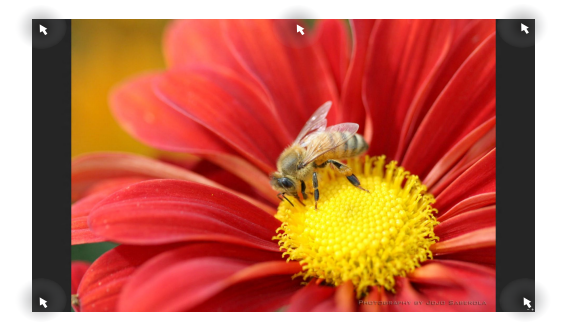

#### 画面上のホットスポット

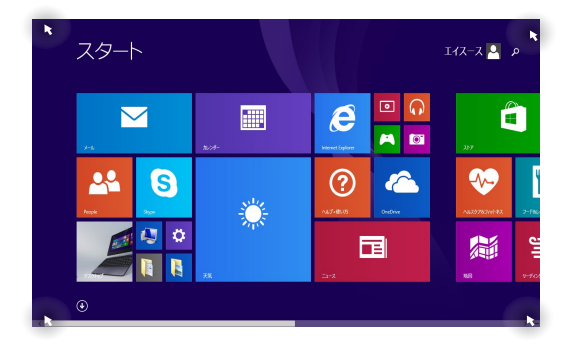

| ホットスポット | 操作                                                                        |
|---------|---------------------------------------------------------------------------|
| 左上      | マウスのポインターをこの位置まで移動<br>し、最近使用したアプリのサムネイルを<br>タップ/クリックすると、そのアプリが表示さ<br>れます。 |
|         | 複数のアプリを起動した状態で、下方向に<br>スライドすると、起動しているアプリが表<br>示されます。                      |
| 左下      | 起動中のアプリ画面から:                                                              |
|         | マウスのポインターをこの位置まで移動<br>し、                                                  |
|         | <b>注:</b> Windows®キー <b>■</b> を押しても同<br>様の操作が可能です。                        |
|         | スタート画面から:                                                                 |
|         | マウスのポインターをこの位置まで移動し、<br>をタップ/ クリックすると、最後に使用<br>した起動中のアプリに戻ります。            |

| ホットスポット | 操作                                                                                         |
|---------|--------------------------------------------------------------------------------------------|
| 上側      | マウスのポインターを手のアイコンに切り<br>替わるまで移動します。アプリをドラッグ&<br>ドロップし、別の場所へ移動することがで<br>きます。<br>             |
|         | 注: このホットスポット機能は起動中のアプリ、またはスナップ機能を使用する場合にのみ動作します。詳細は「Windows®アプリと一緒に使用する」の「スナップ機能」をご参照ください。 |
| 右上、右下   | マウスのポインターをこの位置まで移動す<br>ると、チャームバーが起動します。                                                    |
|         |                                                                                            |

### スタートボタン

Windows® 8.1 のスタートボタンを使用すれば、最近使用したアプリ とスタート画面での切り替えが可能です。スタート画面、デスクトップ 画面、起動中のアプリ画面の左下にマウスのポインターを置くと、ス タートボタンが表示されます。

スタート画面のスタートボタン

**注:** スタートボタンの実際の色は、スタート画面のディスプレイ設定に よって異なります。

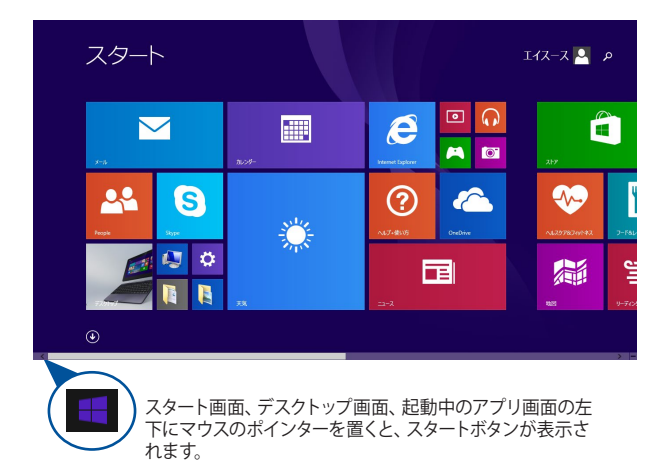

デスクトップモードのスタートボタン

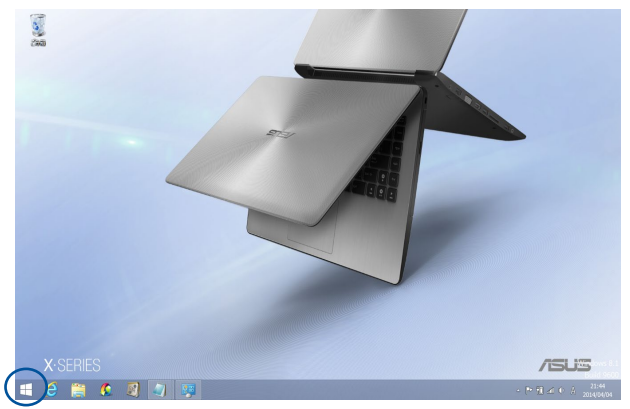

#### コンテキストメニュー

コンテキストメニューはWindows<sup>®</sup> 8.1内の特定のプログラムに簡単 アクセスすることができます。

また、次のようなシャットダウンオプションが用意されています。 サインアウト、スリープ、シャットダウン、再起動

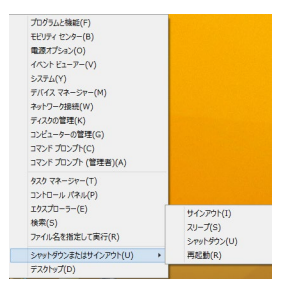

### スタート画面をカスタマイズする

Windows® 8.1 では、スタート画面をカスタマイズすることができます。直接デスクトップモードを起動する、また画面上のアプリの配置をカスタマイズすることができます。

手順

 デスクトップモードを起動します。
 スタートボタン以外のタスクバー上を右クリックし、ポップアップウィンドウを起動します。
 または 3. 「プロパティ」をクリックし、「ナビゲーション」 タブを選択し、ナビゲーションとスタート画面の オプションから使用したいものを選択します。

| 画面閉                  | でのナビゲーション               |                                   |                                     |              |
|----------------------|-------------------------|-----------------------------------|-------------------------------------|--------------|
| ✓ 右.                 | :隅をポイントした               | ときにチャームを表示す                       | ର(R)                                |              |
| <b>√</b> £.          | 関をクリックしたと               | きに、最近使ったアプ                        | に切り替える(L)                           |              |
| 口を、                  | 「隅を右クリックす<br>コマンド プロンプト | るか Windows キー・<br>を Windows Power | + X キーを押したときに表:<br>Shell (こ置き換える(C) | F.されるメニュ・    |
| スタート                 | 画面                      |                                   |                                     |              |
|                      | ンイン時または面<br>ップに移動する(D   | 面上のすべてのアプリを<br>!)                 | 終了したときに、スタート画                       | 面ではなくデ       |
| ✓ スタ                 | - ト画面にデスク               | ップの背景を表示する                        | 5(B)                                |              |
| □ <mark>Wi</mark> (U | ndows 🖽 🖛               | を押したときに、使用中                       | ロディスプレイにスタート面                       | 面を表示する       |
| 2,59                 | -ト画面への移動                | は時にアプリ ビューを自ら                     | 助的に表示する(V)                          |              |
|                      | アプリ ビューからの              | D検索時にアプリだけで                       | なくすべての場所を検索す                        | <b>ত</b> (S) |
| [] 77                | リビューをカテゴリ               | 順に並べ替えたときに、                       | デスクトップ アプリを先頭に                      | 表示する(F)      |

4. 「**適用**」をタップ/クリックし、設定を保存し設定 画面を閉じます。

# Windows®アプリと一緒に使用する

ASUS Tabletのタッチスクリーンパネル、タッチパッド、キーボードを使用し、アプリの起動と終了、カスタマイズを行います。

### アプリの起動

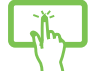

アプリをタップし起動します。

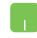

アプリの上にマウスのポインターを合わせ、左ク リック、またはタップして起動します。

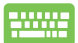

■ を2回押し、カーソルキーでアプリを選択し
 ます。
 ● を押すと、選択したアプリが起動し
 ます。

### アプリのカスタマイズ

スタート画面上でアプリの移動、サイズ変更、ピンの解除を行うこと ができます。次の手順で行います。

#### アプリの移動

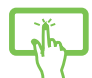

アプリタイルをタップしたまま目的の場所までドラッ グします。

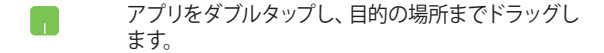

### アプリのサイズ変更

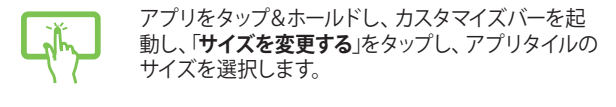

アプリ上を右クリックし、カスタマイズバーを有効に し、「**サイズを変更する**」をタップし、アプリタイルのサ イズを選択します。

#### ピン留めの解除

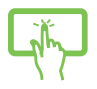

アプリをタップ&ホールドしカスタマイズバーを起動し、 「スタート画面からピン留めを外す」をタップします。

アプリ上を右クリックし、カスタマイズバーを有効に し、「スタート画面からピン留めを外す」をタップ/ク リックします。

### アプリの終了

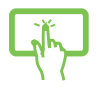

起動中のアプリの上側をタップしたまま画面下まで ドラッグします。

- 起動したアプリの上側にマウスのポインターを 当て、ポインターが手のアイコンになるまで待 ちます。
- アプリを画面下までドラッグ&ドロップし、ア プリを終了します。

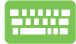

終了させるアプリの画面から alt + <sup>i4</sup> を押し ます。

# すべてのアプリ画面へのアクセス

スタート画面にピンされたアプリ以外にも、本機に搭載のASUSアプリ 等、他のアプリをすべてのアプリ画面から起動することができます。

> 注: 実際に表示されるアプリは、モデルによって異なる場合があります。 本マニュアルに記載の写真やアイコンは参照用です。

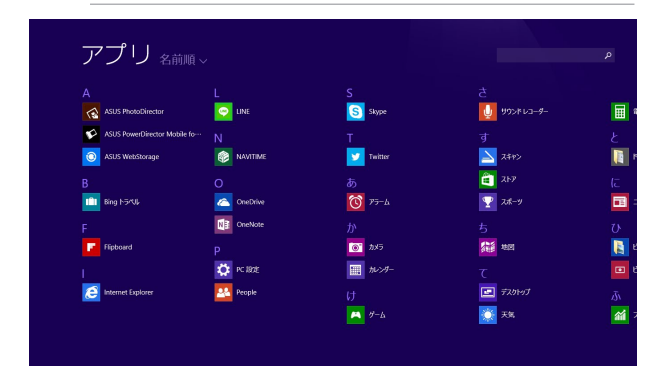

#### すべてのアプリの起動

ASUS Tabletのタッチスクリーンパネル、タッチパッドまたはキーボードを使用し、すべてのアプリ画面を開きます。

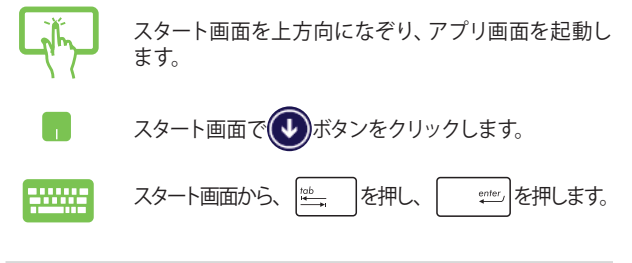

#### スタート画面へのアプリの追加

タッチスクリーンパネルまたはタッチパッドを使用し、スタート画面に アプリを追加することができます。

- 1. 「すべてのアプリ」画面を開きます。
- スタート画面にピン留めしたいアプリをタッ プ&ホールドし、カスタマイズバーを起動し ます。
- 3. 「スタート画面にピン留めする」をタップし、選択 したアプリをスタート画面にピン留めします。
- 1. 「すべてのアプリ」画面を開くきます。
- スタート画面に追加したいアプリを右クリック します。
- 「スタート画面にピン留めする」をタップ/クリックし、選択したアプリをスタート画面にピン留めします。

# チャームバー

チャームバーは画面右側に表示されるツールバーです。アプリケーションの共有などの操作やASUS Tabletのカスタマイズ設定へ簡単にアクセスできます。

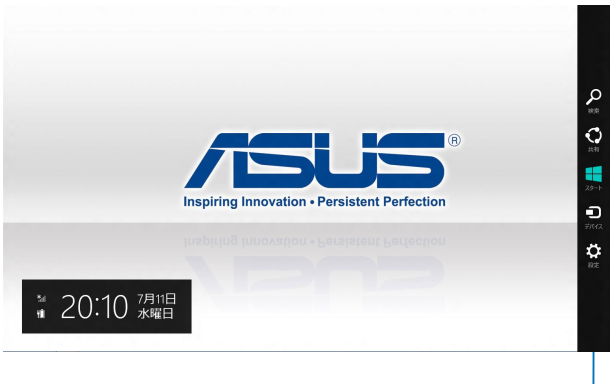

チャームバー

#### チャームバーの起動

注: チャームバーは起動すると、前頁の画像のように表示されます。

ASUS Tabletのタッチスクリーンパネル、タッチパッド、キーボードを使用し、チャームバーを起動します。

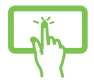

画面を右側からなぞり、チャームバーを起動します。

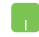

マウスのポインターを画面右上または右下まで移動 します。

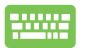

【■】+ C】を押します。

### チャームバーのコンテンツ

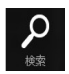

#### 検索

ASUS Tablet内のファイルやアプリ、プログラムを検索 します。

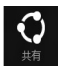

#### 共有

ソーシャルネットワークサービス (SNS) やメールなど を使用し、アプリを共有します。

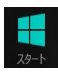

#### スタート

画面をスタート画面に戻します。スタート画面から使用していたアプリに戻ることもできます。

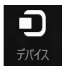

#### デバイス

外付けモニターやプリンター等、ASUS Tabletと接続 したデバイスに関する操作を行います。

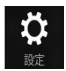

#### 設定

ASUS Tabletの各種設定を行います。

# スナップ機能

2つのアプリケーションを同時に操作することができます。この機能を 有効にすると、スナップした際にサイドバーが表示され、ディスプレイ を2分割します。

重要:スナップ機能の利用には、1366×768ピクセル以上の解像度が必要です。

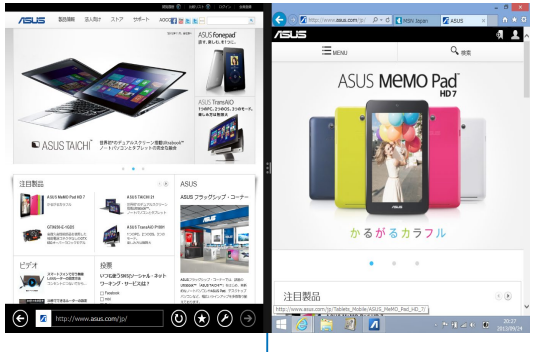

スナップバー

### スナップを有効にする

ASUS Tabletのタッチスクリーンパネル、タッチパッド、キーボードを使用し、スナップ機能の起動と操作を行います。

Lity J

- 1. アプリをタップし、起動します。
- アプリの上の部分をタップしたまま、スナップ バーが表示されるまで画面の左側または右側 までドラッグします。
- 3. 他のアプリを起動します。
- 1. アプリをタップし、起動します。
- マウスのポインターを画面の上側に移動し ます。
- ポインターが手のアイコンに切り替わったら、 アプリをディスプレイパネルの左側/右側にド ラッグ&ドロップします。
- 4. 他のアプリを起動します。
- -----
- 1. アプリをタップし、起動します。
- 2. ・ と矢印キーを押し、アプリをスナップ表示 します。
- 他のアプリを起動します。このアプリは自動的 に空のペインに配置されます。

### その他キーボードのショートカット

次のショートカットを使用し、アプリケーションの起動やWindows®8.1 の操作が可能です。

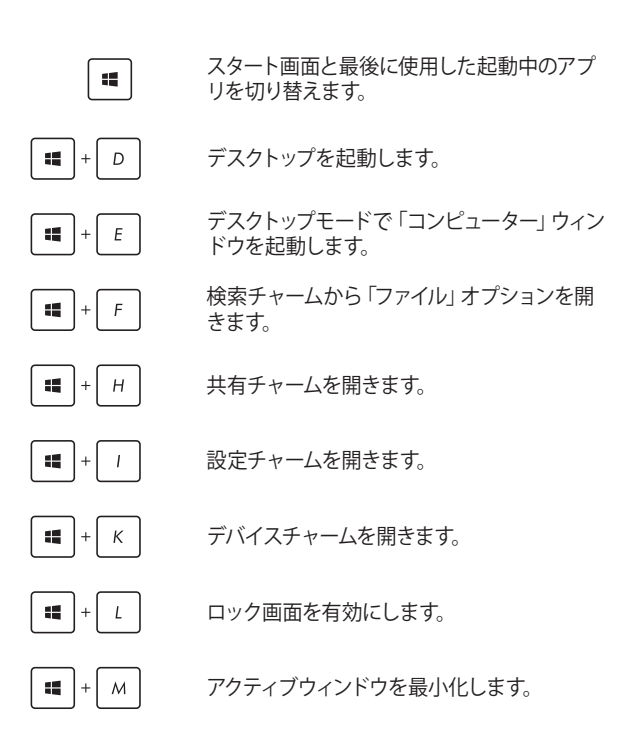

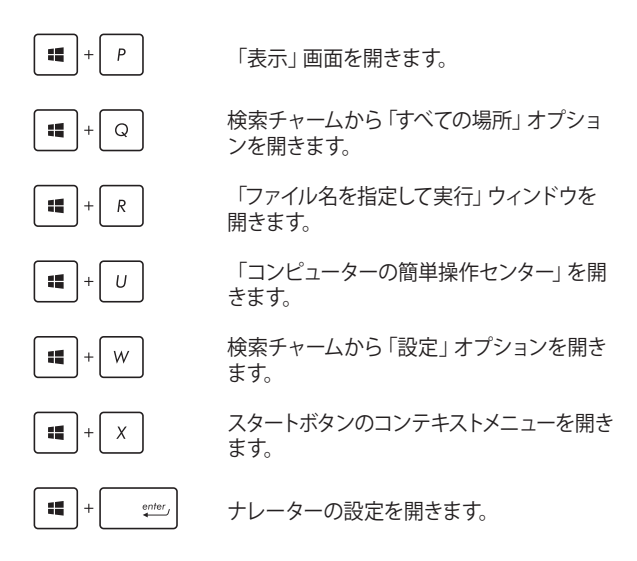

# ワイヤレスネットワークへの接続

### Wi-Fi

ASUS Tabletに搭載のWi-Fi 機能により、SNSを使用したアプリの共 有、メールの閲覧、インターネットサーフィン等がお楽しみいただけ ます。

重要:機内モードを有効にすると、無線接続は無効になります。Wi-Fi接続を使用する際は、「機内モード」をオフにする必要があります。

#### Wi-Fiを有効にする

タッチスクリーンパネルまたはタッチパッドを使用し、次の手順で ASUS Tablet に搭載のWi-Fi機能を有効にします。

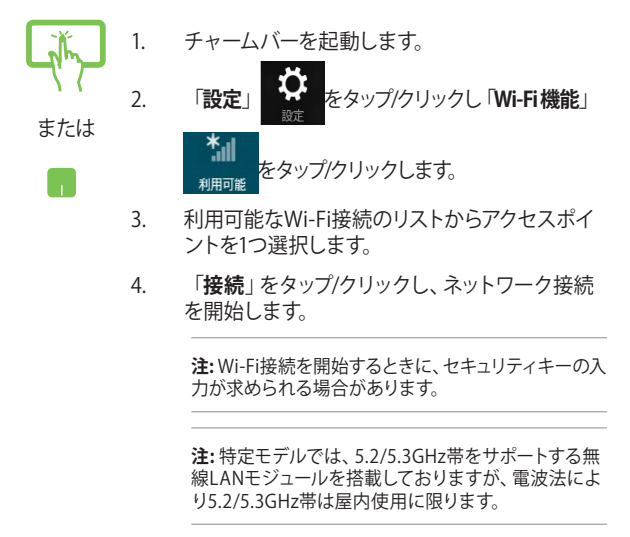

# モバイル ブロードバンド (特定モデルのみ)

モバイルブロードバンドを利用して、インターネットに接続できます。

#### 重要:

- SIMカードは付属しません。モバイルブロードバンドをご利用いた だくには、SIMカードが必要となります。SIMカードの契約に関して は、各通信事業者にお問い合わせください。
- ・ SIMカードの挿入方法は「microSIMカードの取り付け」をご参照く ださい。

#### モバイルブロードバンドに接続する

SIMカードをASUS Tabletに挿入後、タッチスクリーンパネルまたはタッ チパッドを使用し、次の手順で、モバイルブロードバンドに接続します。

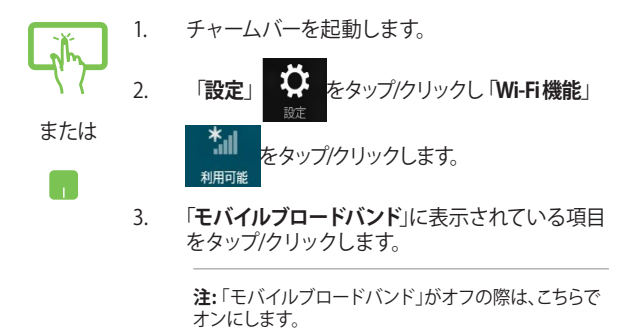

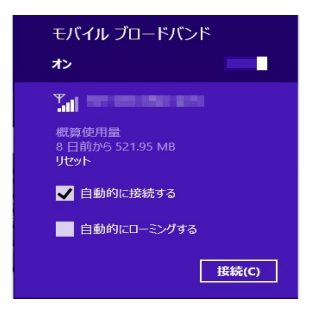

自動的に接続する

モバイルブロードバンドに接続可能な状態になった際 に、自動的に接続するかどうか選択できます。

自動的にローミングする

ローミングが必要になった際に、自動的にローミング を行うかを設定します。「自動的に接続する」にチェッ クを付けると選択できます。

「接続」をタップ/クリックします。正常に接続された際は、「接続済み」が表示されます。

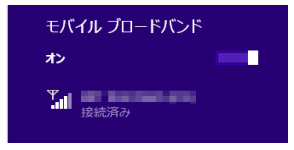

注:ご利用のSIMカードによっては、「接続」をタップ/クリックした後に、ア クセスボイント名の項目が表示され、選択いただく必要があります。また は、接続時や表示された項目から「カスタム」を選択し、アクセスポイント の手動入力が必要です。この場合は、契約した通信事業者から提供され ている、アクセスポイント名(APN)またはアクセス文字列、ユーザー名、 パスワードなどを入力のうえ、作業を進めてください。

| 1000     | -                                                                                                    |
|----------|----------------------------------------------------------------------------------------------------|
| 1000     | 1000                                                                                                    |
| -        | increased and increased and incre |
| -        | 10.00                                                                                                    |
| <u> </u> |                                                                                                    |

### PINコードの設定 (SIMカード挿入可能モデルのみ)

SIMカードを利用したモバイルブロードバンド接続では、PINコードの使用を有効にし、システムをシャットダウン後に起動した際、モバイルブロードバンドの利用に PINコードの入力が必要となり、セキュリティの強化が可能となります。

注: 再起動ではPINコードでのロックはかかりません。

#### PINを有効にする

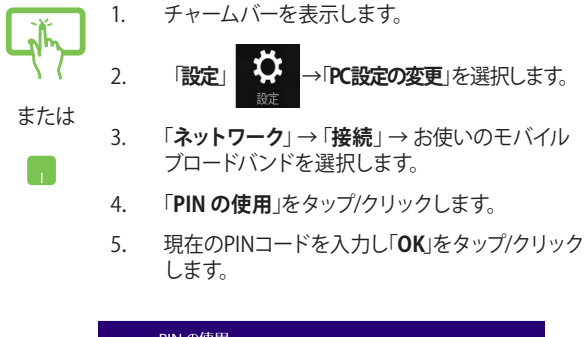

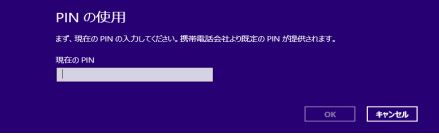
#### PINを無効にする

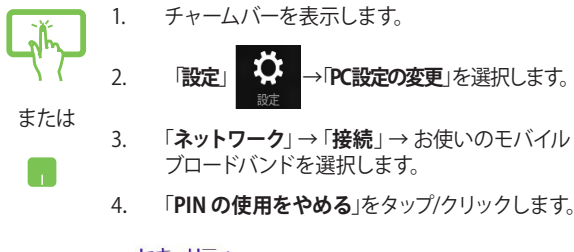

#### セキュリティ

PIN を使って SIM を保護しています PIN の変更

PIN を削除すると、デバイスのセキュリティが弱まります。

PIN の使用をやめる

5. 現在のPINコードを入力し「**OK**」をタップ/クリック します。

| PIN の使用をやめる                                    |                  |          |
|------------------------------------------------|------------------|----------|
| 現在の PIN を入力してください。 この PIN は、 PIN をも<br>現在の PIN | うー度使り増合に必要になります。 |          |
| ····· *                                        |                  |          |
|                                                | ок               | \$7>\$\$ |

#### **PINを変更する**

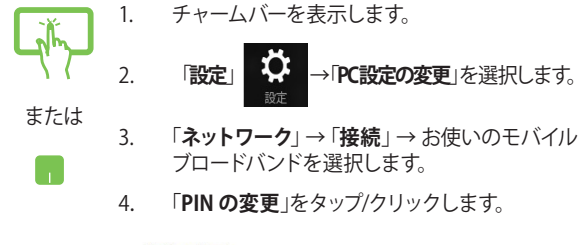

#### セキュリティ

PIN を使って SIM を保護しています PIN の変更

PIN を削除すると、デバイスのセキュリティが弱まります。 PIN の使用をやめる

#### 5. 各項目を入力し「OK」をタップ/クリックします。

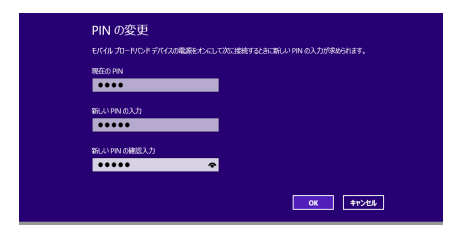

## Bluetooth (特定モデルのみ)

Bluetoothデバイス間では、ファイル転送、インターネット接続やネットワーク接続の共有などが可能です。

重要:機内モードを有効にすると、無線接続は無効になります。 Bluetooth機能を使用する際は、「機内モード」をオフにする必要があり ます。

#### Bluetooth対応デバイスとのペアリング

データ転送を可能にするために、他のBluetooth対応デバイスとASUS Tabletのペアリングを行う必要があります。次の手順でタッチパッド 操作を行います。

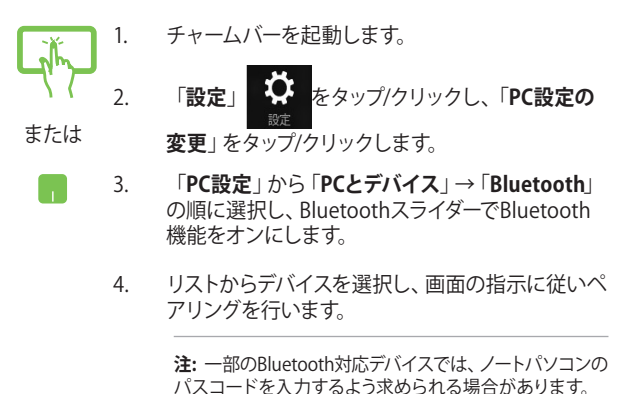

## 航空機内での使用について

機内モードを有効にすると、無線接続は無効になります。

#### 機内モードを有効にする

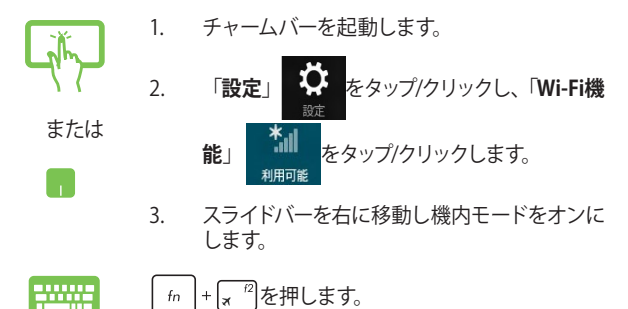

#### 機内モードを無効にする

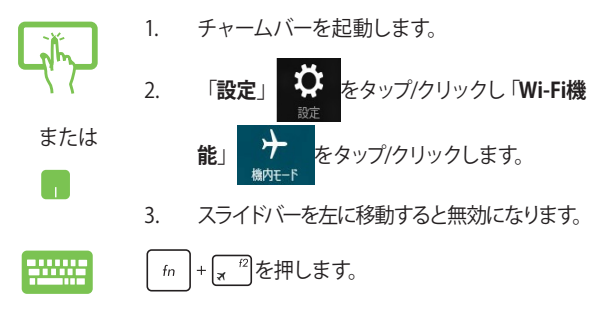

注:多くの航空会社では、電子機器の使用に対して規定を設けています。 航空機内でのASUS Tabletの使用については、各航空会社にお問い合 わせください。

## 有線ネットワークへの接続(特定モデルのみ)

ドッキング時にASUSキーボードドックのLANポートを使用し、LAN ネットワークやブロードバンドインターネット接続等の有線ネットワー クに接続することができます。

注:インターネット接続セットアップ時の詳細やサポートについては、 ネットワーク管理者またはインターネットサービスプロバイダ (ISP) に ご確認ください。

設定を行うには、次の手順をご参照ください。

**重要:**設定を行う前に、ネットワークケーブルで本機のLANポートとローカルエリアネットワークが接続されていることをご確認ください。

## 動的 (ダイナミック) IP/PPPoEのネットワーク接続 の設定

- 1. デスクトップモードを起動します。
  - Windows®のタスクトレイから、ネットワークアイ コン
     を右クリックし、「ネットワークと共有 センターを開く」をタップ/クリックします。
  - 3. ネットワークと共有センターで、「アダプターの設 定の変更」をタップ/クリックします。
  - 4. LAN上で右クリックし、「プロパティ」を選択し ます。
  - 「インターネットプロトコルバージョン4 (TCP/ IPv4)」をタップ/クリックして「プロパティ」を タップ/クリックします。

#### 6. 「IPアドレスを自動的に取得する」をタップ/ク リックし「OK」をタップします。

注: PPPoE接続を使用する場合は、次の手順に進んでください。

- 「ネットワークと共有センター」に戻り、「新しい 接続またはネットワークのセットアップ」をタッ プ/クリックします。
- 「インターネットに接続します」をタップ/クリックし「次へ」を選択します。
- 9. 「**ブロードバンド (PPPoE**)」をタップ/クリックします。
- 10. ユーザー名、パスワード、接続名を入力し、「接 続」をタップ/クリックします。
- 11. 「閉じる」をタップ/クリックし、設定を終了します。
- 12. タスクトレイの 2010 をタップ/クリックし、上の 手順で作成した接続をクリックします。
- ユーザー名とパスワードを入力し、「接続」を タップ/クリックし、インターネットへの接続を開 始します。

## 静的(スタティック)IPのネットワーク接続の設定

- 動的IP/PPPoEのネットワーク接続の設定の手 順1~5を行います。
  - 2 「次のIPアドレスを使う」をタップ/クリックします。
  - ご利用のサービスプロバイダ提供のIPアドレス、サブネットマスク、デフォルトゲートウェイを入力します。
  - 必要に応じ、優先DNSサーバーのアドレスと代 替DNSサーバーのアドレスを入力し、「OK」を タップ/クリックします。

## ASUS Tabletの電源をオフにする

次のいずれかの手順でASUS Tabletの電源をオフにすることができます。

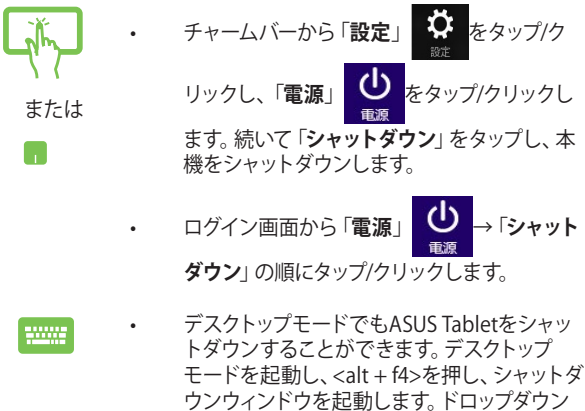

リストから「シャットダウン」を選択し、「OK」 を選択します。

システムからの応答がなくなった場合は、電源 ボタンを約4秒間押し、強制終了することがで きます。

#### ASUS Tabletをスリープ状態にする

スリープモードにするには、電源ボタンを1回押します。設定によって は、休止状態/シャットダウンに移行することもできます。

デスクトップモードを起動し、<alt + f4>を押し、 シャットダウンウィンドウを起動します。「スリープ」 を選択し、ドロップダウンリストから「OK」を選択し ます。

## Windows®8.1 ロック画面

Windows<sup>®</sup>8.1 ロック画面はスリープまたは休止状態から復帰すると表示されます。また、Windows<sup>®</sup>8.1をロックしたときにも表示されます。

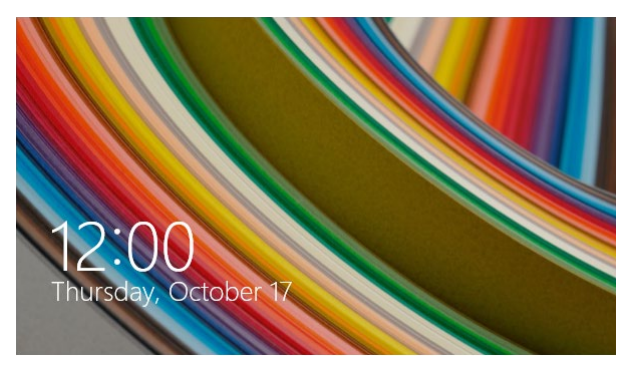

ロック画面をカスタマイズすることができます。システムがロックされ ていても、背景のスライドショーや特定のアプリをバックグランドで実 行し、簡易ステータスを表示することが可能です。

## ロック画面の解除

- 1. タッチパッドをタップ/クリックする、または ASUS Tabletのキーボードの任意のキーを押し ます。
  - または 2. アカウントがパスワードで保護されている場合、パスワードを入力してスタート画面を起動 します。

## ロック画面をカスタマイズする

ロック画面をカスタマイズし、選択した画像やスライドショーの表示 や、アプリの更新の表示、内蔵カメラの起動が可能です。ロック画面 の設定を変更する際は、次の記載をご参照ください。

#### 画像の選択

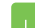

- 1. チャームバーから「設定」を起動します。
  - 「PC設定の変更」→「ロック画面」を選択し ます。
  - 「ロック画面のプレビュー」で「参照」をク リックし、ロック画面の背景として使用する画 像を選択します。

#### スライドショーの再生

- 1. チャームバーから「設定」を起動します。
  - 「PC設定の変更」→「ロック画面」を選択し ます。
  - 「ロック画面のプレビュー」で、「ロック画面 でスライド ショーを再生する」のスライドバー をスライドし「オン」にします。

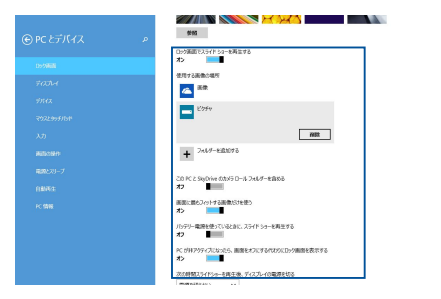

#### 表示するアプリを追加する

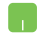

- 1. チャームバーから「設定」を起動します。
  - 「PC設定の変更」→「ロック画面」を選択し ます。
  - 画面を下方向にスクロールし、「ロック画面に 表示するアプリ」オプションを表示します。
  - ステータスをロック画面に表示させたいアプ リを追加します。

| م | 10/751-電源を使っているときに、スライド 5-0-を発生する<br>オフ<br>■<br>PC 10月1757-C/L55-2(5)、画楽をオフにする代ロウムCD-ク画楽を表示する |  |
|---|-----------------------------------------------------------------------------------------------|--|
|   | *>                                                                                            |  |
|   | スの時間スライドシーを再生後、ディスカーイの電源を切る<br>電源を切らない マ                                                      |  |
|   |                                                                                               |  |
|   | ロック画面に表示するアプリ                                                                                 |  |
|   | ■第2019年171、75615995950×17月11、第第375-922通知を表示する77月16日5<br>○ 13 日 日 + + +                        |  |
|   |                                                                                               |  |
|   | 詳細ステータスを表示するアプル曲示                                                                             |  |
|   | アニートを表示するアプトを継ぶ                                                                               |  |
|   | 6                                                                                             |  |
|   | קאל                                                                                           |  |
|   | Dr分類的で下方(%)に20-(7)しておX5482数956<br>オ2                                                          |  |
|   | -                                                                                             |  |
|   |                                                                                               |  |

#### ロック画面からカメラを起動する

ロック画面を下方向になぞることで、ASUS Tabletのカメラ機能を有効 にすることができます。以下の手順で有効にします。

- 1. チャームバーから「設定」を起動します。
  - 「PC設定の変更」→「ロック画面」を選択し ます。
  - 画面をスクロールし「カメラ」オプションを表示させます。
  - 4. スライドバーをスライドし「**オン**」にします。

## トラブルシューティング

POST中に 「guinger を押すと、次のトラブルシューティングのオプション にアクセスできます。

PCのリフレッシュ、PCを初期状態に戻す、詳細オプション

#### PCのリフレッシュ

個人用ファイルやパーソナル設定、Windows<sup>®</sup> ストア アプリを失うことなく、システムをリフレッシュしたい場合は「**PCのリフレッシュ**」オ プションを使用します。

POST中にアクセスする

- 1. ASUS Tabletを再起動し、POST中に 🖉 <sup>が</sup>を押 します。
  - Windows<sup>®</sup>が「オプションの選択」を読み込むまで待機し、「トラブルシューティング」をタップ/クリックします。
  - 3. 「**PCのリフレッシュ**」をタップ/クリックします。
  - 「PCのリフレッシュ」画面に表示されるこのオ プションに関する説明項目を読み、「次へ」を タップ/クリックします。
  - 5. 更新するアカウントをタップ/クリックします。
  - アカウントのパスワードを入力し、「続行」をタッ プ/クリックします。
  - 7. 「**PCのリフレッシュ**」をタップ/クリックします。

重要:ASUS Tabletのリセットを行う前に、TabletがACアダプターで電源に接続されていることをご確認ください。

注ご使用環境などにより、手順などが異なる場合があります が、その場合は、画面の指示に従って設定を進めてください。

### PCを初期状態に戻す

**重要:**このオプションを実行する前に全てのデータをバックアップしてく ださい。

「**PCを初期状態に戻す**」オプションを使用し、ASUS Tabletをデフォ ルト設定にリセットします。

POST中にアクセスする

- ASUS Tabletを再起動し、POST中に [g<sup>19</sup>] を押します。
  - Windows<sup>®</sup>が「オプションの選択」を読み込むま で待機し、「トラブルシューティング」をタップ/ク リックします。
    - 3. 「PCを初期状態に戻す」をタップ/クリックします。
    - 「PCを初期状態に戻す」画面に表示されるこの オプションに関する説明項目を読み、「次へ」を タップ/クリックします。
    - 5. 「Windowsがインストールされているドライブ のみ」または「すべてのドライブ」のいずれかを 選択します。
    - 「ファイルの削除のみ行う」または「ドライブを完全 にクリーンアップする」のいずれかを選択します。
    - 7. 「初期状態に戻す」をタップ/クリックします。

重要:本機のリセットを行う前に、本機がACアダプター で電源に接続されていることをご確認ください。

注: ご使用環境などにより、手順などが異なる場合が ありますが、その場合は、画面の指示に従って設定を 進めてください。

## 詳細オプション

「**詳細オプション**」でASUS Tabletに搭載の追加トラブルシューティン グオプションを実行することができます。

POST中にアクセスする

- ASUS Tabletを再起動し、POST中に (g<sup>-9</sup>)を押します。
  - Windows<sup>®</sup>が「オプションの選択」を読み込むま で待機し、「トラブルシューティング」をタップ/ク リックします。
    - 3. 「**詳細オプション**」をタップ/クリックします。
    - 4. 「詳細オプション」 画面で、実行するトラブル シューティングオプションを選択します。
    - 5. 以降の手順に従い、作業を完了します。

#### イメージでシステムを回復の使用

「**詳細オプション**」の「**イメージでシステムを回復**」オプションで、イ メージファイルを使用したシステムリカバリーを実行することができ ます。

POST中にアクセスする

- 1. ASUS Tabletを再起動し、POST中に <sup>9</sup> を押 します。
  - Windows<sup>®</sup>が「オプションの選択」を読み込むま で待機し、「トラブルシューティング」をタップ/ク リックします。
    - 3. 「**詳細オプション**」をタップ/クリックします。

- 4. 詳細オプション画面で「イメージでシステムを回 復」を選択します。
- システムイメージファイルでリカバリーを行うア カウントを選択します。
- アカウントのパスワードを入力し、「続行」をタッ プ/クリックします。
- 「利用可能なシステムイメージのうち最新のも のを使用する(推奨)」を選択し、「次へ」をタップ /クリックします。システムイメージが外部デバイ スまたはDVD内にある場合は、「システムイメー ジを選択する」を選択することもできます。
- 8. 以降の手順に従い、リカバリー作業を完了します。

注: ASUS Tabletが万一動作を停止した場合に備え、 データの損失を防ぐため定期的なシステムのバック アップを強くお勧めします。

注: ご使用環境などにより、手順などが異なる場合が ありますが、その場合は、画面の指示に従って設定を 進めてください。

# Chapter 4: FAQとヒント

## 安全に使用するためのヒント

大切なデータを守り、安全に快適にご使用いただくためのヒントを記載 しました。本製品の使用方法に関する記載と併せてお読みください。

- Windows<sup>®</sup> Update: 定期的にWindows<sup>®</sup> Update を実行し、Windows<sup>®</sup>を最新の状態でご使 用ください。
- ASUS Live Update: ASUS Live UpdateはASUSが提供するユーティリティーやドライバーなどの更新が適用できます。
- アンチウイルスソフト: ウイルスからパソコンや大切なデータを守りるため、ウイルス対策のソフ トを利用しましょう。
- 強制終了・停電:
   突然の電源断などによる機器の停止は問題を引き起こす可能性があります。使用中はバッテリーをできる限り装着し、機器の停止時も正しいシャットダウンをしましょう。
- バックアップ:
   本機が起動しないなど故障した際、大切なデータを取り出せなくなる可能性があります。定期的に外付けの記憶装置などへバックアップをお取りください。
- 環境温度:
   高温となる場所でのご使用は控えてください。長期間ノートパソコンを 使用しない場合は、バッテリーを本体から取り外すことをお勧めします (着脱可能な場合)。
- 本機のリセット:
   リセットを行う際は周辺機器を周辺機器をすべて取り外し、次の項目が すべて揃っていることをご確認ください。
  - Officeアプリなどプロダクトキーが必要な場合は、そちらのプロダクトキー
  - バックアップデータ
  - ログインIDとパスワード
  - インターネット接続に必要な情報
     不明点がある場合は、ネットワーク管理者もしくはプロバイダーに お問い合わせください。

## ハードウェアに関するFAQ

#### 1. 液晶ディスプレイに黒い点や、常時点灯(赤、青、緑)している点 がある

製品の品質には万全を期していますが、液晶ディスプレイには ごくわずかですが不完全な表示(ドット抜け)が発生する場合 があります。これらは製品の品質を損なうものではありません が、ASUSの提供する保証サービスが適用される場合がござい ます。詳しくは、製品に同梱の保証書もしくはASUSコールセン ターまでご連絡ください。

#### 2. 液晶ディスプレイの色や明るさにむらがある

液晶ディスプレイの構造上、見る角度や環境により、明るさや色 にむらが見える場合があります。また、液晶ディスプレイの明る さや色合いはモデルによって異なる場合があります。 FunctionキーまたはOSのディスプレイ設定により画面の調整 が可能です。

#### 3. バッテリー駆動時間を長くする方法

以下の方法を推奨します。

- Functionキーで液晶ディスプレイの表示を暗くします。
- Wi-Fi機能を使用しないときは Functionキーで 「機内モード」をオンにします。
- ・ マウスやUSB機器など、使わない周辺機器は取り外します。
- ・ 大きな負荷がかかるアプリの使用を避けます。

- 4. バッテリー状態表示ランプが点灯しない
  - ACアダプターまたは充電されたバッテリーパック(特定モデ ルのみ)が正しく取り付けられているか確認してください。
  - ACアダプターとバッテリーパック(取り外し可能なモデルのみ)を取り外し、1分以上待ってから再度入れて起動してください。
  - それでも点灯しない場合は、コールセンターへご連絡ください。
- 5. タッチパッドが使用できない
  - fn + (m) + (m) を押し、タッチパッドの有効/無効の切り替え をお試しください。
  - マウスが接続されている場合は、ASUS Smart Gestureで マウス接続時にタッチパッドが無効になる機能が有効に なっていないか確認し、もし、有効になっている場合は、マ ウスを取り外すか、こちらの機能を無効にしてください。
- 6. スピーカーから音が出ない
  - fn + (12)を押し、音量の調節などお試しください。
  - で使用のアプリなどで、ミュート設定になっていないかご 確認ください。
  - ヘッドホン出力用のジャックに何か接続されていないかご 確認ください。接続されている場合は、そちらを取り外し てください。
  - 再起動し、ASUSロゴが表示されたら<F2>を押し、BIOS のセットアップ画面に入り、「Save & Exit」のページより 「Restore Defaults」を実施、<F10>を押し変更を保存し、 BIOSのセットアップ画面を終了してからお試しください。

 消耗品の購入、ACアダプターをなくした際などの対応方法 コールセンターへご連絡、もしくはASUS Shopをご確認ください。 ASUS Shop; <u>http://shop.asus.co.jp/</u> ※URLは予告なく変更する可能性があります。

#### 8. ヘッドホン出力用のジャックにヘッドホンなどを接続しても、ス ピーカーから音が出る

「コントロールパネル」→「ハードウェアとサウンド」からオーディ オマネージャー (モデルにより名称が異なる場合があります) に アクセスし、設定をご確認ください。

#### 9. キー入力中にカーソルが移動し、正しくキー入力ができない

- お使いのモデルがタッチパッド搭載モデルの場合は、手のひらや洋服の袖などがタッチパッドに触れ、そのため、カーソル移動が発生している可能性があります。
- fn + 
   [
   <sup>m</sup>
   7)を押し、タッチパッドの機能を無効にし、キー
   入力をお試しください。

#### 10. 「U」、「I」、「O」などのキーをタイプすると数字が入力される

「num lock (ニューメリカルロック) が有効になっている可能性 があります。 (mm) または (stille) + (mm) (モデルによっては (n) + (mm)) を押し、再度、目的のキーの入力をお試しください。 (num lockファンクション搭載モデルのみ)

## ソフトウェアに関するFAQ

- 1. 電源インジケーターは点灯しているが、ドライブアクティビティ インジケーターが点灯/点滅せず、本機が正常に起動しない
  - 電源ボタンを10秒以上長押しし、電源を切り、ACアダプ ターとバッテリーパック(特定モデルのみ)が正しく取り付け られているか確認のうえ、再度、電源を入れてください。
  - それでも起動しない場合は、コールセンターへご連絡ください。

#### 2. 「Remove disks or other media. Press any key to restart」 が表示される

- ・ USBデバイスが接続されている場合は取り外してください。
- 光学ドライブ搭載のモデルでは、CDなどが挿入されている 場合はそちらを取り外します。
- それでも起動しない場合は、記憶装置に何らかの問題が 発生している可能性があります。コールセンターへご連絡 ください。

#### 3. 起動や動作が遅い

- お買い上げ後にインストールしたアプリなどがありました
   ら、そちらの常駐の解除をお試しください。
- リフレッシュをお試しください。なお、リフレッシュを実施 されても、個人用ファイルとパーソナル設定へは影響はあり ませんが、お買い上げ後にインストールしたアプリなどはア ンインストールされます(Windowsストアからインストール したアプリは残ります)。削除されたアプリの一覧はデスク トップに保存されます。

#### 4. 本機が起動しない/OSが起動しない

- ・ 接続しているUSBデバイスなどをすべて取り外して、電源を 入れてください。
- 再起動時に<F9>を押し、オプションの選択画面からトラブ ルシューティングを選択し、「PCのリフレッシュ」や「初期状 態に戻す」をお試しください。
- 機器本体の温度が上昇している場合は、過熱を防止するための機能が自動的に働いてる可能性がありますので、しばらく待ってから再度、電源を入れてください。
- それでも起動しない場合は、コールセンターへご連絡ください。

#### 5. スリープ状態/休止状態から復帰しない

- 特定モデルでは、スリープ状態からの復帰には電源ボタン を押す必要があります。電源ボタンを押してください。
- バッテリー残量が少なくなっている、もしくは、完全に放電している可能性があります。ACアダプターを接続し電源ボタンを押してください。
- 一旦、電源ボタンを10秒以上長押しし、機器を強制終了 後、電源ボタンを押し、起動してください。なお、保存して いないデータは失われます。

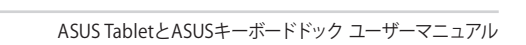

## Chapter 5: 付録

## 内蔵モデムの適応規格 (規格/プロトコルなど原文掲載)

The ASUS Tablet with internal modem model complies with JATE (Japan), FCC (US, Canada, Korea, Taiwan), and CTR21. The internal modem has been approved in accordance with Council Decision 98/482/EC for pan-European single terminal connection to the public switched telephone network (PSTN). However due to differences between the individual PSTNs provided in different countries, the approval does not, of itself, give an unconditional assurance of successful operation on every PSTN network termination point. In the event of problems you should contact your equipment supplier in the first instance.

## **Overview**

On 4th August 1998 the European Council Decision regarding the CTR 21 has been published in the Official Journal of the EC. The CTR 21 applies to all non voice terminal equipment with DTMF-dialling which is intended to be connected to the analogue PSTN (Public Switched Telephone Network).

CTR 21 (Common Technical Regulation) for the attachment requirements for connection to the analogue public switched telephone networks of terminal equipment (excluding terminal equipment supporting the voice telephony justified case service) in which network addressing, if provided, is by means of dual tone multi-frequency signalling.

## **Network Compatibility Declaration**

Statement to be made by the manufacturer to the Notified Body and the vendor: "This declaration will indicate the networks with which the equipment is designed to work and any notified networks with which the equipment may have inter-working difficulties."

Statement to be made by the manufacturer to the user: "This declaration will indicate the networks with which the equipment is designed to work and any notified networks with which the equipment may have inter-working difficulties. The manufacturer shall also associate a statement to make it clear where network compatibility is dependent on physical and software switch settings. It will also advise the user to contact the vendor if it is desired to use the equipment on another network."

Up to now the Notified Body of CETECOM issued several pan-European approvals using CTR 21. The results are Europe's first modems which do not require regulatory approvals in each individual European country.

## **Non-Voice Equipment**

Answering machines and loud-speaking telephones can be eligible as well as modems, fax machines, auto-dialers and alarm systems. Equipment in which the end-to-end quality of speech is controlled by regulations (e.g. handset telephones and in some countries also cordless telephones) is excluded.

# This table shows the countries currently under the CTR21 standard.

| Country                                                                                                    | Applied                                                 | More Testing                                                                            |
|----------------------------------------------------------------------------------------------------|---------------------------------------------------------|-----------------------------------------------------------------------------------------|
| Austria <sup>1</sup>                                                                                                    | Yes                                                     | No                                                                                      |
| Belgium                                                                                                    | Yes                                                     | No                                                                                      |
| Czech Republic                                                                                                    | No                                                      | Not Applicable                                                                          |
| Denmark <sup>1</sup>                                                                                                    | Yes                                                     | Yes                                                                                     |
| Finland                                                                                                    | Yes                                                     | No                                                                                      |
| France                                                                                                    | Yes                                                     | No                                                                                      |
| Germany                                                                                                    | Yes                                                     | No                                                                                      |
| Greece                                                                                                    | Yes                                                     | No                                                                                      |
| Hungary                                                                                                    | No                                                      | Not Applicable                                                                          |
| Iceland                                                                                                    | Yes                                                     | No                                                                                      |
| Ireland                                                                                                    | Yes                                                     | No                                                                                      |
| Italy                                                                                                    | Still Pending                                           | Still Pendina                                                                           |
| licity                                                                                                    | starrending                                             |                                                                                         |
| Israel                                                                                                    | No                                                      | No                                                                                      |
| Israel<br>Lichtenstein                                                                                                    | No<br>Yes                                               | No<br>No                                                                                |
| Israel<br>Lichtenstein<br>Luxemburg                                                                                                   | No<br>Yes<br>Yes                                        | No<br>No<br>No                                                                          |
| Israel<br>Lichtenstein<br>Luxemburg<br>The Netherlands <sup>1</sup>                                                                   | No<br>Yes<br>Yes<br>Yes                                 | No<br>No<br>No<br>Yes                                                                   |
| Israel<br>Lichtenstein<br>Luxemburg<br>The Netherlands <sup>1</sup><br>Norway                                                         | No<br>Yes<br>Yes<br>Yes<br>Yes                          | No<br>No<br>No<br>Yes<br>No                                                             |
| Israel<br>Lichtenstein<br>Luxemburg<br>The Netherlands <sup>1</sup><br>Norway<br>Poland                                               | No<br>Yes<br>Yes<br>Yes<br>No                           | No<br>No<br>Yes<br>No<br>Not Applicable                                                 |
| Israel<br>Lichtenstein<br>Luxemburg<br>The Netherlands <sup>1</sup><br>Norway<br>Poland<br>Portugal                                   | No<br>Yes<br>Yes<br>Yes<br>No<br>No                     | No<br>No<br>Yes<br>No<br>Not Applicable<br>Not Applicable                               |
| Israel<br>Lichtenstein<br>Luxemburg<br>The Netherlands <sup>1</sup><br>Norway<br>Poland<br>Portugal<br>Spain                          | No<br>Yes<br>Yes<br>Yes<br>No<br>No<br>No               | No<br>No<br>Yes<br>No<br>Not Applicable<br>Not Applicable<br>Not Applicable             |
| Israel<br>Lichtenstein<br>Luxemburg<br>The Netherlands <sup>1</sup><br>Norway<br>Poland<br>Portugal<br>Spain<br>Sweden                | No<br>Yes<br>Yes<br>Yes<br>No<br>No<br>Yes              | No<br>No<br>Yes<br>No<br>Not Applicable<br>Not Applicable<br>Not Applicable<br>No       |
| Israel<br>Lichtenstein<br>Luxemburg<br>The Netherlands <sup>1</sup><br>Norway<br>Poland<br>Portugal<br>Spain<br>Sweden<br>Switzerland | No<br>Yes<br>Yes<br>Yes<br>No<br>No<br>No<br>Yes<br>Yes | No<br>No<br>Yes<br>No<br>Not Applicable<br>Not Applicable<br>Not Applicable<br>No<br>No |

This information was copied from CETECOM and is supplied without liability. For updates to this table, you may visit http://www.cetecom.de/ technologies/ctr\_21.html

1 National requirements will apply only if the equipment may use pulse dialling (manufacturers may state in the user guide that the equipment is only intended to support DTMF signalling, which would make any additional testing superfluous).

In The Netherlands additional testing is required for series connection and caller ID facilities.

## Federal Communications Commission Interference Statement

This device complies with FCC Rules Part 15. Operation is subject to the following two conditions:

- This device may not cause harmful interference.
- This device must accept any interference received, including interference that may cause undesired operation.

This equipment has been tested and found to comply with the limits for a class B digital device, pursuant to Part 15 of the Federal Communications Commission (FCC) rules. These limits are designed to provide reasonable protection against harmful interference in a residential installation. This equipment generates, uses, and can radiate radio frequency energy and, if not installed and used in accordance with the instructions, may cause harmful interference vill not occur in a particular installation. If this equipment does cause harmful interference to radio or television reception, which can be determined by turning the equipment off and on, the user is encouraged to try to correct the interference by one or more of the following measures:

- Reorient or relocate the receiving antenna.
- Increase the separation between the equipment and receiver.

- Connect the equipment into an outlet on a circuit different from that to which the receiver is connected.
- Consult the dealer or an experienced radio/TV technician for help.

WARNING! The use of a shielded-type power cord is required in order to meet FCC emission limits and to prevent interference to the nearby radio and television reception. It is essential that only the supplied power cord be used. Use only shielded cables to connect I/O devices to this equipment. You are cautioned that changes or modifications not expressly approved by the party responsible for compliance could void your authority to operate the equipment.

(Reprinted from the Code of Federal Regulations #47, part 15.193, 1993. Washington DC: Office of the Federal Register, National Archives and Records Administration, U.S. Government Printing Office.)

# Declaration of Conformity (R&TTE directive 1999/5/EC)

The following items were completed and are considered relevant and sufficient:

- Essential requirements as in [Article 3]
- Protection requirements for health and safety as in [Article 3.1a]
- Testing for electric safety according to [EN 60950]
- Protection requirements for electromagnetic compatibility in [Article 3.1b]
- Testing for electromagnetic compatibility in [EN 301 489-1] & [EN 301 489-17]
- Effective use of the radio spectrum as in [Article 3.2]
- Radio test suites according to [EN 300 328-2]

# FCC Radio Frequency (RF) Exposure Caution Statement

WARNING! Any changes or modifications not expressly approved by the party responsible for compliance could void the user's authority to operate this equipment. "The manufacture declares that this device is limited to Channels 1 through 11 in the 2.4GHz frequency by specified firmware controlled in the USA."

This equipment complies with FCC radiation exposure limits set forth for an uncontrolled environment. To maintain compliance with FCC RF exposure compliance requirements, please avoid direct contact to the transmitting antenna during transmitting. End users must follow the specific operating instructions for satisfying RF exposure compliance.

## **RF Exposure Information (SAR)**

This device meets the government's requirements for exposure to radio waves. This device is designed and manufactured not to exceed the emission limits for exposure to radio ferquency (RF) energy set by the Federal Communications Commission of the U.S. Government.

The exposure standard employs a unit of measurement known as the Specific Absorption Rate, or SAR. The SAR limit set by the FCC is 1.6 W/kg. Tests for SAR are conducted using standard operating positions accepted by the FCC with the EUT transmitting at the specified power level in different channels.

The highest SAR values for this device, as reported to the FCC, are 1.20 W/kg for T100TAL and 0.686 W/kg for T100TAF when placed next to the body.

The FCC has granted an Equipment Authorization for this device with all reported SAR levels evaluated as in compliance with the FCC RF exposure guidelines. SAR information on this device is on file with the FCC and can be found under the Display Grant section of <u>www.fcc.gov/eot/ea/fccid</u>

| HOST MODEL                   | HOST FCC ID | FUNCTION      | CONTAINS MODULE                      |
|------------------------------|-------------|---------------|--------------------------------------|
| T100TAF, H100TAF,<br>R104TAF | MSQ-T100TAF | WLAN Only     | N/A                                  |
| T100TAL, H100TAL,<br>R104TAL | N/A         | WWAN-<br>WLAN | Contains WWAN<br>Module: MSQME936    |
|                              |             |               | Contains WLAN Module:<br>MSQ-T100TAL |

This transmitter must not be co-located or operating in conjunction with any other antenna or transmitter.

## **CE Marking**

# CE

#### CE marking for devices without wireless LAN/Bluetooth

The shipped version of this device complies with the requirements of the EEC directives 2004/108/EC "Electromagnetic compatibility" and 2006/95/EC "Low voltage directive".

## CEO

#### CE marking for devices with wireless LAN/ Bluetooth

This equipment complies with the requirements of Directive 1999/5/EC of the European Parliament and Commission from 9 March, 1999 governing Radio and Telecommunications Equipment and mutual recognition of conformity.

This equipment may be operated in:

| AT | BE | BG | СН | CY | CZ | DE | DK |
|----|----|----|----|----|----|----|----|
| EE | ES | FI | FR | GB | GR | HU | IE |
| IT | IS | LI | LT | LU | LV | MT | NL |
| NO | PL | PT | RO | SE | SI | SK | TR |

## RF Exposure information (SAR) - CE

This device meets the EU requirements (1999/519/EC) on the limitation of exposure of the general public to electromagnetic fields by way of health protection.

The limits are part of extensive recommendations for the protection of the general public. These recommendations have been developed and checked by independent scientific organizations through regular and thorough evaluations of scientific studies. The unit of measurement for the European Council's recommended limit for mobile devices is the "Specific Absorption Rate" (SAR), and the SAR limit is 2.0 W/Kg averaged over 10 gram of body tissue. It meets the requirements of the International Commission on Non-Ionizing Radiation Protection (ICNIRP). The highest CE SAR values for the device are 1.42 W/kg for T100TAL and 0.686 W/kg for T100TAF.

For next-to-body operation, this device has been tested and meets the ICNRP exposure guidelines and the European Standard EN 50566 and EN 62209-2. SAR is measured with the device directly contacted to the body while transmitting at the highest certified output power level in all frequency bands of the mobile device.

## IC Radiation Exposure Statement for Canada

This equipment complies with IC radiation exposure limits set forth for an uncontrolled environment. To maintain compliance with IC RF exposure compliance requirements, please avoid direct contact to the transmitting antenna during transmitting. End users must follow the specific operating instructions for satisfying RF exposure compliance.

Operation is subject to the following two conditions:

- This device may not cause interference and
- This device must accept any interference, including interference that may cause undesired operation of the device.

To prevent radio interference to the licensed service (i.e. co-channel Mobile Satellite systems) this device is intended to be operated indoors and away from windows to provide maximum shielding. Equipment (or its transmit antenna) that is installed outdoors is subject to licensing.

This device complies with Industry Canada licence-exempt RSS standard(s).

CAN ICES-3(B)/NMB-3(B)

This device and its antenna(s) must not be co-located or operating in conjunction with any other antenna or transmitter, except tested built-in radios.

| HOST MODEL                   | HOST FCC ID   | FUNCTION      | CONTAINS MODULE                        |
|------------------------------|---------------|---------------|----------------------------------------|
| T100TAF, H100TAF,<br>R104TAF | 3568A-T100TAF | WLAN Only     | N/A                                    |
| T100TAL, H100TAL,<br>R104TAL | N/A           | WWAN-<br>WLAN | Contains WWAN Module:<br>3568A-ME936   |
|                              |               |               | Contains WLAN Module:<br>3568A-T100TAL |

The IC ID for this device is 3568A-T100TAF.

## Déclaration d'Industrie Canada relative à l' exposition aux ondes radio

Cet appareil est conforme aux limites d'exposition aux radiations d'Industrie Canada définies pour un environnement non-contrôlé. Pour maintenir la conformité avec les exigences d'exposition RF d'IC, veuillez éviter tout contact direct avec l'antenne pendant l'émission. Les utilisateurs finaux doivent suivre les instructions de fonctionnement spécifiques pour satisfaire la conformité aux expositions RF.

Son utilisation est sujette aux deux conditions suivantes :

- Cet appareil ne peut pas causer d'interférence, et
- Cet appareil doit accepter toute interférence, y compris les interférences qui pourraient causer un fonctionnement non souhaité de l'appareil.

Pour éviter les interférences radio avec le service sous licence (c'est à-dire le partage de canal avec les systèmes de téléphonie satellite), cet appareil est destiné à être utilisé en intérieur et loin des fenêtres pour fournir un blindage maximal. Tout appareil (ou son antenne d'émission) qui est installé en extérieur est sujet à cette licence.

Le present appareil est conforme aux CNR d'Industrie Canada applicables aux appareils radio exempts de licence.

CAN ICES-3(B)/NMB-3(B)

Cet appareil et son antenne ne doivent pas être situés ou fonctionner en conjonction avec une autre antenne ou un autre émetteur, exception faites des radios intégrées qui ont été testées.

| HOST MODEL                   | HOST FCC ID   | FUNCTION      | CONTAINS MODULE                        |
|------------------------------|---------------|---------------|----------------------------------------|
| T100TAF, H100TAF,<br>R104TAF | 3568A-T100TAF | WLAN Only     | N/A                                    |
| T100TAL,<br>H100TAL, R104TAL | N/A           | WWAN-<br>WLAN | Contains WWAN Module:<br>3568A-ME936   |
|                              |               |               | Contains WLAN Module:<br>3568A-T100TAL |

L'identifiant Industrie Canada de cet appareil est: 3568A-T100TAF

## **Radiation Exposure Statement**

The product comply with the Canada portable RF exposure limit set forth for an uncontrolled environment and are safe for intended operation as described in this manual. The further RF exposure reduction can be achieved if the product can be kept as far as possible from the user body or set the device to lower output power if such function is available.

## Déclaration d'exposition aux radiations

Le produit est conforme aux limites d'exposition pour les appareils portables RF pour les Etats-Unis et le Canada établies pour un environnement non contrôlé.

Le produit est sûr pour un fonctionnement tel que décrit dans ce manuel. La réduction aux expositions RF peut être augmentée si l'appareil peut être conservé aussi loin que possible du corps de l'utilisateur ou que le dispositif est réglé sur la puissance de sortie la plus faible si une telle fonction est disponible.

## Caution

(i) the device for operation in the band 5150-5250 MHz is only for indoor use to reduce the potential for harmful interference to co-channel mobile satellite systems;

(ii) the maximum antenna gain permitted for devices in the bands 5250-5350 MHz and 5470-5725 MHz shall comply with the e.i.r.p. limit; and

(iii) the maximum antenna gain permitted for devices in the band 5725-5825 MHz shall comply with the e.i.r.p. limits specified for point-to-point and non point-to-point operation as appropriate.

(iv) Users should also be advised that high-power radars are allocated as primary users (i.e. priority users) of the bands 5250-5350 MHz and 5650-5850 MHz and that these radars could cause interference and/or damage to LE-LAN devices.

## Avertissement

Le guide d'utilisation des dispositifs pour réseaux locaux doit inclure des instructions précises sur les restrictions susmentionnées, notamment :

 (i) les dispositifs fonctionnant dans la bande 5 150-5 250 MHz sont réservés uniquement pour une utilisation à l'intérieur afin de réduire les risques de brouillage préjudiciable aux systèmes de satellites mobiles utilisant les mêmes canaux;

(ii) le gain maximal d'antenne permis pour les dispositifs utilisant les bandes 5 250-5 350 MHz et 5 470-5 725 MHz doit se conformer à la limite de p.i.r.e.;

(iii) le gain maximal d'antenne permis (pour les dispositifs utilisant la bande 5 725-5 825 MHz) doit se conformer à la limite de p.i.r.e. spécifiée pour l' exploitation point à point et non point à point, selon le cas.

(iv) De plus, les utilisateurs devraient aussi être avisés que les utilisateurs de radars de haute puissance sont désignés utilisateurs principaux (c.-à-d., qu' ils ont la priorité) pour les bandes 5 250-5 350 MHz et 5 650-5 850 MHz et que ces radars pourraient causer du brouillage et/ou des dommages aux dispositifs LAN-EL.

## Wireless Operation Channel for Different Domains

| N. America  | 2.412-2.462 GHz | Ch01 through CH11 |
|-------------|-----------------|-------------------|
| Japan       | 2.412-2.484 GHz | Ch01 through Ch14 |
| Europe ETSI | 2.412-2.472 GHz | Ch01 through Ch13 |

## France Restricted Wireless Frequency Bands

Some areas of France have a restricted frequency band. The worst case maximum authorized power indoors are:

- 10mW for the entire 2.4 GHz band (2400 MHz–2483.5 MHz)
- 100mW for frequencies between 2446.5 MHz and 2483.5 MHz

**NOTE:** Channels 10 through 13 inclusive operate in the band 2446.6 MHz to 2483.5 MHz.

There are few possibilities for outdoor use: on private property or on the private property of public persons, use is subject to a preliminary authorization procedure by the Ministry of Defense, with maximum authorized power of 100mW in the 2446.5–2483.5 MHz band. Use outdoors on public property is not permitted.

In the departments listed below, for the entire 2.4 GHz band:

- Maximum authorized power indoors is 100mW
- Maximum authorized power outdoors is 10mW
Departments in which the use of the 2400–2483.5 MHz band is permitted with an EIRP of less than 100mW indoors and less than 10mW outdoors:

| 01 | Ain                 | 02 Aisne               | 03 Allier                |
|----|---------------------|------------------------|--------------------------|
| 05 | Hautes Alpes        | 08 Ardennes            | 09 Ariège                |
| 11 | Aude                | 12 Aveyron             | 16 Charente              |
| 24 | Dordogne            | 25 Doubs               | 26 Drôme                 |
| 32 | Gers                | 36 Indre               | 37 Indre et Loire        |
| 41 | Loir et Cher        | 45 Loiret              | 50 Manche                |
| 55 | Meuse               | 58 Nièvre              | 59 Nord                  |
| 60 | Oise                | 61 Orne                | 63 Puy du Dôme           |
| 64 | Pyrénées Atlantique | 66 Pyrénées Orientales | 67 Bas Rhin              |
| 68 | Haut Rhin           | 70 Haute Saône         | 71 Saône et Loire        |
| 75 | Paris               | 82 Tarn et Garonne     | 84 Vaucluse              |
| 88 | Vosges              | 89 Yonne               | 90 Territoire de Belfort |

94 Val de Marne

This requirement is likely to change over time, allowing you to use your wireless LAN card in more areas within France. Please check with ART for the latest information (www.arcep.fr)

NOTE: Your WLAN Card transmits less than 100mW, but more than 10mW.

### **UL Safety Notices**

Required for UL 1459 covering telecommunications (telephone) equipment intended to be electrically connected to a telecommunication network that has an operating voltage to ground that does not exceed 200V peak, 300V peak-to-peak, and 105V rms, and installed or used in accordance with the National Electrical Code (NFPA 70).

When using the ASUS Tablet modem, basic safety precautions should always be followed to reduce the risk of fire, electric shock, and injury to persons, including the following:

- DO NOT use the ASUS Tablet near water, for example, near a bath tub, wash bowl, kitchen sink or laundry tub, in a wet basement or near a swimming pool.
- DO NOT use the ASUS Tablet during an electrical storm. There may be a remote risk of electric shock from lightning.
- DO NOT use the ASUS Tablet in the vicinity of a gas leak.

Required for UL 1642 covering primary (nonrechargeable) and secondary (rechargeable) lithium batteries for use as power sources in products. These batteries contain metallic lithium, or a lithium alloy, or a lithium ion, and may consist of a single electrochemical cell or two or more cells connected in series, parallel, or both, that convert chemical reaction.

- Do not dispose the ASUS Tablet battery pack in a fire, as they may explode. Check with local codes for possible special disposal instructions to reduce the risk of injury to persons due to fire or explosion.
- Do not use power adapters or batteries from other devices to reduce the risk of injury to persons due to fire or explosion. Use only UL certified power adapters or batteries supplied by the manufacturer or authorized retailers.

## **Power Safety Requirement**

Products with electrical current ratings up to 6A and weighing more than 3Kg must use approved power cords greater than or equal to: H05VV-F, 3G, 0.75mm<sup>2</sup> or H05VV-F, 2G, 0.75mm<sup>2</sup>.

### **TV Notices**

Note to CATV System Installer—Cable distribution system should be grounded (earthed) in accordance with ANSI/NFPA 70, the National Electrical Code (NEC), in particular Section 820.93, Grounding of Outer Conductive Shield of a Coaxial Cable – installation should include bonding the screen of the coaxial cable to the earth at the building entrance.

### REACH

Complying with the REACH (Registration, Evaluation, Authorization, and Restriction of Chemicals) regulatory framework, we publish the chemical substances in our products at ASUS REACH website at http://csr.asus.com/english/REACH.htm.

### Macrovision Corporation Product Notice

This product incorporates copyright protection technology that is protected by method claims of certain U.S.A. patents and other rights owned by Macrovision Corporation and other rights owners. Use of this copyright protection technology must be authorized by Macrovision Corporation, and is intended for home and other limited viewing uses only *unless otherwise authorized by Macrovision Corporation*. Reverse engineering or disassembly is prohibited.

# Nordic Lithium Cautions (for lithium-ion batteries)

CAUTION! Danger of explosion if battery is incorrectly replaced. Replace only with the same or equivalent type recommended by the manufacturer. Dispose of used batteries according to the manufacturer's instructions. (English)

ATTENZIONE! Rischio di esplosione della batteria se sostituita in modo errato. Sostituire la batteria con un una di tipo uguale o equivalente consigliata dalla fabbrica. Non disperdere le batterie nell'ambiente. (Italian)

VORSICHT! Explosionsgefahr bei unsachgemäßen Austausch der Batterie. Ersatz nur durch denselben oder einem vom Hersteller empfohlenem ähnlichen Typ. Entsorgung gebrauchter Batterien nach Angaben des Herstellers. (German)

ADVARSELI! Lithiumbatteri - Eksplosionsfare ved fejlagtig håndtering. Udskiftning må kun ske med batteri af samme fabrikat og type. Levér det brugte batteri tilbage til leverandøren. (Danish)

VARNING! Explosionsfara vid felaktigt batteribyte. Använd samma batterityp eller en ekvivalent typ som rekommenderas av apparattillverkaren. Kassera använt batteri enligt fabrikantens instruktion. (Swedish)

VAROITUS! Paristo voi räjähtää, jos se on virheellisesti asennettu. Vaihda paristo ainoastaan laitevalmistajan sousittelemaan tyyppiin. Hävitä käytetty paristo valmistagan ohjeiden mukaisesti. (Finnish)

ATTENTION! Il y a danger d'explosion s'il y a remplacement incorrect de la batterie. Remplacer uniquement avec une batterie du mêre type ou d'un type équivalent recommandé par le constructeur. Mettre au rebut les batteries usagées conformément aux instructions du fabricant. (French)

ADVARSEL! Eksplosjonsfare ved feilaktig skifte av batteri. Benytt samme batteritype eller en tilsvarende type anbefalt av apparatfabrikanten. Brukte batterier kasseres i henhold til fabrikantens instruksjoner. (Norwegian)

注意バッテリーの交換は正しく行ってください。破裂する危険があります。交換の際は、メーカーが指定したバッテリーをお使いください。また、廃棄の際は家庭ゴミとまとめて捨てずに、最寄の廃棄物処理施設等に問い合わせ、バッテリーの処分方法を確認してください。(Japanese)

ВНИМАНИЕ! При замене аккумулятора на акку мулятор иного типа возможно его возгоран ие. Утилизируйте аккумулятор в соответст вии с инструкциями производителя. (Russian)

### **Optical Drive Safety Information**

### **Laser Safety Information**

### **CD-ROM Drive Safety Warning**

**CLASS 1 LASER PRODUCT** 

WARNING! To prevent exposure to the optical drive's laser, do not attempt to disassemble or repair the optical drive by yourself. For your safety, contact a professional technician for assistance.

### Service warning label

WARNING! INVISIBLE LASER RADIATION WHEN OPEN. DO NOT STARE INTO BEAM OR VIEW DIRECTLY WITH OPTICAL INSTRUMENTS.

### **CDRH Regulations**

The Center for Devices and Radiological Health (CDRH) of the U.S. Food and Drug Administration implemented regulations for laser products on August 2, 1976. These regulations apply to laser products manufactured from August 1, 1976. Compliance is mandatory for products marketed in the United States.

**WARNING!** Use of controls or adjustments or performance of procedures other than those specified herein or in the laser product installation guide may result in hazardous radiation exposure.

# CTR 21 Approval (for ASUS Tablet with built-in Modem)

#### Danish

-Udstyret er i henhold til Rådets beslutning 98/482/EF EU-godkendt til at blive opkoblet på de offentlige telefonnet som enkelforbundet terminal. På grund af forskelle mellem de offentlige telefonnet i de forskellige lande giver godkendelsen dog ikke i sig selv ubetinget garanti for, at udstyret kan fungere korrekt på samtlige nettermineringspunkter på de offentlige telefonnet.

I tilfælde af problemer bør De i første omgang henvende Dem til leverandøren af udstyret.«

#### Dutch

"Dit apparaat is goedgekeurd volgens Beschikking 98/482/EG van de Raad voor de pan-Europese aansluiting van enkelvoudige eindapparatuur op het openbare geschakelde telefoonnetwerk (PSTN), Gezien de verschillen tussen de individuele PSTN's in de verschillende landen, biedt deze goed keuring op zichzelf geen onvoorwaardelijke garantie voor een succesvolle werking op elk PSTN-netwerkaansluitpunt.

Neem bij problemen in eerste instantie contact op met de leverancier van het apparaat.".

#### English

The equipment has been approved in accordance with Council Decision 98/482/EC for pan-European single terminal connection to the public switched telephone network (PSTN). However, due to differences between the individual PSTNs provided in different countries, the approval does not, of itself, give an unconditional assurance of successful operation on every PSTN network termination point.

In the event of problems, you should contact your equipment supplier in the first instance.'

#### Finnish

"Tämä laite on hyväksytty neuvoston päätöksen 98/482/EY mukaisesti liitettäväksi yksittäisenä laitteena yleiseen kytkentäiseen puhelinverkkoon (PSTN) EU:n jäsenvaltioissa. Eri maiden yleisten kytkentäisten puhelinverkkojen välillä on kuitenkin eroja, joten hyväksyntä ei sellaisenaan takaa häiriötöntä toimintaa kaikkien yleisten kytkentäisten puhelinverkkojen liityntäpisteissä.

Ongelmien ilmetessä ottakaa viipymättä yhteyttä laitteen toimittajaan."

#### French

-Cet équipement a reçu l'agrément, conformément à la décision 98/482/CE du Conseil, concernant la connexion paneuropéenne de terminal unique aux réseaux téléphoniques publics commutés (RTPC). Toutefois, comme il existe des différences d'un pays à l'autre entre les RTPC, l'agrément en soi ne constitue pas une garantie absolue de fonctionnement optimal à chaque point de terminaison du réseau RTPC.

En cas de problème, vous devez contacter en premier lieu votre fournisseur.»

#### German

"Dieses Gerät wurde gemäß der Entscheidung 98/482/EG des Rates europaweit zur Anschaltung als einzelne Endeinrichtung an das öffentliche Fernsprechnetz zugelassen. Aufgrund der zwischen den öffentlichen Fernsprechnetzen verschiedener Staten bestehenden Unterschiede stellt diese Zulassung an sich jedoch keine unbedingte Gewähr für einen erfolgreichen Betrieb des Geräts an jedem Netzabschluöpunkt dar.

Falls beim Betrieb Probleme auftreten, sollten Sie sich zunächst an ihren Fachhändler wenden."

#### Greek

«Ο εξαπλαμός έχει εγκριθεί για πανευροπαϊκή σύνδεση μεμονωμέου τερματικού με το δημόσιο τηλεφωνικό δίκτιο μεταγωγής (PSTN), σύμφωνα με την απόφαση 98/482/ΕΚ του Συμβουλίου ωστόσο, επαίδη ιπάχουν διαφορές μεταξό των επιμέρους PSTN που παρέχονται σε διάφορες χώρες, η έγκριση δεν παρέχει αφ' εαυτής αναπιφύλακτη εξασφάλιση επιτυχούς λειτουργίας σε κάθε σημείο απόληξης του δικτώου PSTN.

Εάν ανακύψουν προβλήματα, θα πρέπει κατ' αρχάς να απευθύνεστε στον προμηθευτή του εξοπλισμού σας.»

#### Italian

La presente apparecchiatura terminale è stata approvata in conformità della decisione 98/482/CE del Consiglio per la connessione paneuropea come terminale singolo ad una rete analogica PSTN. A causa delle differenze tra le reti dei differenti paesi, l'approvazione non garantisce però di per sé il funzionamento corretto in tutti i punti di terminazione di rete PSTN.

In caso di problemi contattare in primo luogo il fornitore del prodotto.»

#### Portuguese

Este equipamento foi aprovado para ligação pan-europeia de um único terminal à rede telefónica pública comutada (RTPC) nos termos da Decisão 98/482/CE. No entanto, devido às diferenças existentes entre as RTPC dos diversos países, a aprovação não garante incondicionalmente, por si só, um funcionamento correcto em todos os pontos terminais da rede da RTPC.

Em caso de problemas, deve entrar-se em contacto, em primeiro lugar, com o fornecedor do equipamento.»

#### Spanish

•Este equipo ha sido homologado de conformidad con la Decisión 98/482/CE del Consejo para la conexión paneuropea de un terminal simple a la red telefónica pública conmutada (RTPC). No obstante, a la vista de las diferencias que existen entre las RTPC que se ofrecen en diferentes países, la homologación no constituye por si sola una garantía incondicional de funcionamiento satisfactorio en todos los puntos de terminación de la red de una RTPC.

En caso de surgir algún problema, procede ponerse en contacto en primer lugar con el proveedor del equipo.».

#### Japanese

この装置は、クラスB情報技術装置です。この装置は、家庭環境で使用することを 目的としていますが、この装置がラジオやテレビジョン受信機に近接して使用される と、受信障害を引き起こすことがあります。 取扱説明書に従って正しい取り扱いをして下さい。 VCCI-B

## **European Union Eco-label**

This ASUS Tablet has been awarded the EU Flower label, which means that this product has the following characteristics:

- 1. Decreased energy consumption during use and stand-by modes.
- 2. Limited use of toxic heavy metals.
- 3. Limited use of substances harmful to the environment and health.
- 4. Reduction of the use of natural resources by encouraging recycling.
- Designed for easy upgrades and longer lifetime through providing compatible spare parts such as batteries, power supplies, the keyboard, the memory, and if available the CD drive or DVD drive.
- 6. Reduced solid waste through takeback policy.

For more information on the EU Flower label, please visit the European Union Eco-label website at <u>http://www.ecolabel.eu</u>.

# 電気・電子機器に含有される化学物質の表示 について

資源有効利用促進法では、JIS C 0950: 2008 (J-Moss) の定める規格 により、製造元に対し特定の電気・電子機器に含まれる化学物質の 情報提供を義務付けています。J-Moss とは、電気・電子機器に含有 される化学物質の表示に関するJIS規格の略称で、正式名称は「The marking when content other than exemption does not exceed reference value of percentage content (電気・電子機器の特定の化 学物質の含有表示方法)」です。なお、この規格は2008年8月1日より 適用されています。

この規格に関する詳細情報はASUSのサイト (http://green.asus.com/ english/) に記載の「The marking when content other than exemption does not exceed reference value of percentage content (電気・電子機 器の特定の化学物質の含有表示方法)」をご参照ください。

### 回収とリサイクルについて

使用済みのコンピューター、ノートパソコン等の電子機器には、環境に悪影響を与える有害物質が含まれており、通常のゴミとして廃棄することはできません。リサイクルによって、使用済みの製品に使用されている金属部品、 プラスチック部品、各コンポーネントは粉砕され新しい製品に再使用されます。また、その他のコンポーネントや部品、物質も正しく処分・処理されることで、有害物質の拡散の防止となり、環境を保護することに繋がります。

### 筐体のコーティングについて

重要:感電などを防ぐため、本機は絶縁性のあるコーティング材を使用して います (入出力ポート搭載部分を除く)。

### ASUS Mobile Dock Compatibility Table

| T100 series Model                   | ASUS Mobile Dock                                                                | TYPE   |
|-------------------------------------|---------------------------------------------------------------------------------|--------|
| T100TAF/H100TAF/<br>Y100TAF/R104TAF | T100T Mobile Dock2/H100T Mobile Dock2/<br>Y100T Mobile Dock2/R104T Mobile Dock2 | USB2.0 |
| T100TAL/H100TAL/<br>R104TAL         | T100T Mobile Dock2/H100T Mobile Dock2/<br>Y100T Mobile Dock2/R104T Mobile Dock2 | USB2.0 |
| T100TA/H100TA/<br>R104TA            | T100T Mobile Dock/H100T Mobile Dock<br>Mobile Dock/R104T Mobile Dock            | USB3.0 |
| T100TAM/H100TAM/<br>R104TAM         | T100T Mobile Dock/H100T Mobile Dock<br>Mobile Dock/R104T Mobile Dock            | USB3.0 |

# **Regional notice for Singapore**

Complies with IDA Standards DB103778 This ASUS product complies with IDA Standards.

# Japan Technical Conformity Mark

The internal wireless module of this Notebook PC has been certified by Japan Telec.

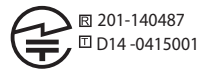

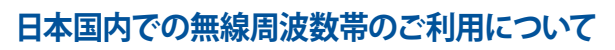

電波法により5.2/5.3GHz帯は屋内使用に限ります。

For Japan RF Exposure:

A minimum separation distance of 1.0 cm must be maintained between the user's body and the device, including the antenna during body-worn operation to comply with the RF exposure requirements.

# 聴覚障害を防ぐため

イヤホンやヘッドホンからの過度な音圧は、難聴などの聴覚障害の 原因となる場合があります。ボリュームコントロールやイコライ ザーを基準値以外に設定した場合、イヤホンやヘッドホンの出力電 圧が増加し音圧が高くなることがあります。ご注意ください。

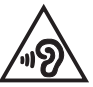

# National Telecommunications Commission of the Philippines

This ASUS product complies with NTC Standards.

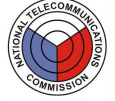

for T100TAF: ESD-1409507C

for T100TAL: ESD-GEC-1402734

This device have been tested to comply with the Sound Pressure Level requirement laid down in the applicable EN 50332-1 and/or EN 50332-2 standards. Permanent hearing loss may occur if earphones or headphones are used at high volume for prolonged periods of time.

## **Regional notice for India**

This product complies with the "India E-waste (Management and Handling) Rule 2011" and prohibits use of lead, mercury, hexavalent chromium, polybrominated biphenyls(PBBs) and polybrominated diphenyl ethers (PBDEs) in concentrations exceeding 0.1 % by weight in homogenous materials and 0.01 % by weight in homogenous materials for cadmium, except for the exemptions listed in Schedule-II of the Rule.

### Notices for removeable batteries

- Risk of explosion if battery is replaced by an incorrect type.
- The battery and its component must be recycled or disposed of properly.

### Avis concernant les batteries remplaçables

- La batterie de l'ordinateur portable peut présenter un risque d' incendie ou de brûlure si celle-ci est retirée ou désassemblée.
- La batterie et ses composants doivent être recyclés de façon appropriée.

### EC Declaration of Conformity

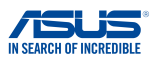

| We, t | he ι | unde | rsig | ned, |
|-------|------|------|------|------|
|-------|------|------|------|------|

| Manufacturer:                             | ASUSTeK COMPUTER INC.                              |  |
|-------------------------------------------|----------------------------------------------------|--|
| Address:                                  | 4F, No. 150, LI-TE Rd., PEITOU, TAIPEI 112, TAIWAN |  |
| Authorized representative in Europe:      | ASUS COMPUTER GmbH                                 |  |
| Address, City:                            | HARKORT STR. 21-23, 40880 RATINGEN                 |  |
| Country:                                  | GERMANY                                            |  |
| de al any de la Rendra de la construction |                                                    |  |

#### declare the following apparatus:

| Product name : | Tablet                                         |
|----------------|------------------------------------------------|
| Model name :   | T100TAL, H100TAL, R104TAL (Include LTE)        |
|                | T100TAF, H100TAF, Y100TAF, R104TAF (WIFI only) |

conform with the essential requirements of the following directives:

#### 2004/108/EC-EMC Directive

| EN 55022:2010+AC:2011<br>EN 61000-3-2:2006+A2:2009<br>EN 55013:2001+A1:2003+A2:2006                                                                                                    |                                                                                                    |  |  |
|----------------------------------------------------------------------------------------------------|----------------------------------------------------------------------------------------------------|--|--|
| X1999/5/EC-R&TTE Directive                                                                                                    |                                                                                                    |  |  |
| X     H: N 10012 66)       X     X 300 440-2 V1.4.1 (20110-06)       X     X 300 440-2 V1.4.1 (20110-06)       X     X 300 440-2 V1.4.1 (20110-06)       X     X 300 440-2 V1.4.1 (20110-06)       X     X 300 440-2 V1.4.1 (20110-06)       X     X 301 980-2 V5.4.1 (20112-16)       X     X 301 980-2 V5.4.1 (2012-06)       X     X 301 980-1 V5.2.1 (2011-06)       X     X 301 980-1 V5.4.2 (2011-06)       X     X 301 980-1 V5.4.2 (2010-01)       X     X 301 980-2 V5.4.1 (2009-01)       X     X 302 622 V1.1 (2009-01)       X     X 1000-2010       X     X 1000-2010       X     X 1000-2010       X     X 1000-2010       X     X 1000-2010       X     X 1000-2010       X     X 1000-2010       X     X 1000-2010       X     X 1000-2010       X     X 1000-2010       X     X 1000-2010       X     X 1000-2010       X 1000-2010     X 1000-2010       X 10000-2010     X 1000-2010  < | E N 301 469-1 V15.2(2011-09)       E N 301 469-3 V15.1(2013-06)       E N 301 469-4 V1.4.1(2009-05)       E N 301 469-4 V1.4.1(2009-16)       E N 301 469-4 V1.4.1(2009-16)       E N 301 469-4 V1.4.1(2009-16)       E N 301 469-17 V2.2.1(2012-09)       E N 301 469-17 V2.2.1(2012-09)       E N 301 469-17 V2.2.1(2012-09)       E N 301 469-17 V2.2.1(2012-09)       E N 303 429-2 V1.5.1(2000-03)       E N 50332-2 (2000-12)       E N 50332-2 (2000-12)       E N 50332-1 V1.1.1(2005-07)       E N 302 291-1 V1.1.1(2005-07) |  |  |
| 図2006/95/EC-LVD Directive                                                                                                    |                                                                                                    |  |  |
| EN 60950-1 / A12:2011                                                                                                    | EN 60065:2002 / A12:2011                                                                                                    |  |  |
| 2009/125/EC-ErP Directive                                                                                                    |                                                                                                    |  |  |
| Regulation (EC) No. 1275/2008                                                                                                    | Regulation (EC) No. 278/2009                                                                                                    |  |  |
| Regulation (EC) No. 642/2009                                                                                                    | Regulation (EC) No. 617/2013                                                                                                    |  |  |

#### 2011/65/EU-RoHS Directive

⊠CE marking

Ver. 140331

conformity marking)

Position : CEO Name : Jerry Shen

Declaration Date: 29/07/2014 Year to begin affixing CE marking: 2014

Signature :

### EC Declaration of Conformity

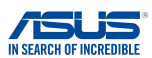

| We, t | he | unc | lers | ign | ed |
|-------|----|-----|------|-----|----|
|-------|----|-----|------|-----|----|

| Manufacturer:                        | ASUSTeK COMPUTER INC.                              |  |
|--------------------------------------|----------------------------------------------------|--|
| Address:                             | 4F, No. 150, LI-TE Rd., PEITOU, TAIPEI 112, TAIWAN |  |
| Authorized representative in Europe: | ASUS COMPUTER GmbH                                 |  |
| Address, City:                       | HARKORT STR. 21-23, 40880 RATINGEN                 |  |
| Country:                             | GERMANY                                            |  |
| declare the following apparatus:     |                                                    |  |
| Product name :                       | Mobile Dock                                        |  |
| Model name :                         | T100T Mobile Dock2, H100T Mobile Dock2,            |  |

Y100T Mobile Dock2, R104T Mobile Dock2

conform with the essential requirements of the following directives:

#### 2004/108/EC-EMC Directive

| EN 55022:2010+AC:2011       EN 6100:3:2:2006+A2:2009       EN 55013:2:011-A1:2:003+A2:2006       []1999/5/EC-R&TTE Directive                                                                                                    | EN 55024:2010 EN 61000-3-3:2013 EN 55020:2007+A11:2011                                                                                                    |  |  |
|----------------------------------------------------------------------------------------------------|----------------------------------------------------------------------------------------------------|--|--|
| EN 300 228 V1.7 (2006-10)       EN 300 440 - V1.6 1 (2010-08)       EN 300 440 - V1.6 1 (2010-08)       EN 301 410 - V1.6 1 (2010-08)       EN 301 510 - V1.6 1 (2010-08)       EN 301 510 - V1.6 1 (2011-07)       EN 301 582 V1.6 1 (2011-07)       EN 301 582 V1.6 1 (2011-107)       EN 301 582 V1.6 1 (2010-01)       EN 301 582 V1.6 1 (2010-01)       EN 301 582 V1.6 1 (2006-01)       EN 50306-2001       EN 60306-2001       EN 60306-2001       EN 60306-2002       EN 60306-2002       EN 60306-2002       EN 60306-2002       EN 60306-2002       EN 60306-2002       EN 60306-2002       EN 60306-2002       EN 60306-2002       EN 60306-2002       EN 60306-2002       EN 62317-2010       EN 62317-2010 | E N 301 489-1 V1 5.2 (22111-09)       E N 301 489-3 V1 4.1 (2009-05)       E N 301 489-4 V1 4.1 (2009-05)       E N 301 489-4 V1 4.1 (2009-05)       E N 301 489-9 V1 4.1 (2007-11)       E N 301 489-9 V1 4.1 (2007-11)       E N 301 489-9 V1 4.1 (2007-11)       E N 301 489-24 V1.5.1 (2017-09)       E N 301 489-24 V1.5.1 (2017-09)       E N 301 489-24 V1.5.1 (2017-09)       E N 301 489-24 V1.5.1 (2017-09)       E N 301 489-24 V1.5.1 (2017-09)       E N 301 489-24 V1.5.1 (2017-09)       E N 301 489-24 V1.5.1 (2017-09)       E N 301 387-2 V1.4.1 (2008-11)       E N 302 291-2 V1.1.1 (2005-07)       E N 302 291-2 V1.1.1 (2005-07) |  |  |
| 2006/95/EC-LVD Directive                                                                                                    |                                                                                                    |  |  |
| K 60950-1 / A12:2011                                                                                                    | EN 60065:2002 / A12:2011                                                                                                    |  |  |
| 2009/125/EC-ErP Directive                                                                                                    |                                                                                                    |  |  |
| Regulation (EC) No. 1275/2008                                                                                                    | Regulation (EC) No. 278/2009                                                                                                    |  |  |

Regulation (EC) No. 642/2009
2011/65/EU-RoHS Directive

Regulation (EC) No. 617/2013

Ver. 140331

CE marking

CE

(EC conformity marking)

Position : CEO Name : Jerry Shen

Declaration Date: 29/07/2014 Year to begin affixing CE marking: 2014

Signature :

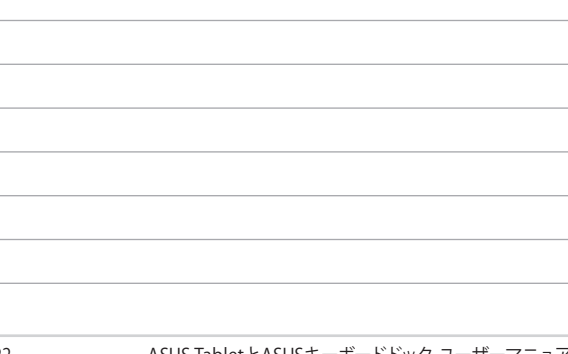